# ООО «Компания «АЛС и ТЕК»

УТВЕРЖДЕН 643.ДРНК.501590-01 34 01-ЛУ

# **MSAN-ALS**

# Руководство оператора

643.ДРНК.501590-01 34 01

( CD-R )

Листов 62

# СОДЕРЖАНИЕ

| Введение                                                                          | <u></u> 4 |
|-----------------------------------------------------------------------------------|-----------|
| 1.Функциональное назначение                                                       | 5         |
| 2. УСЛОВИЯ ЭКСПЛУАТАЦИИ                                                           | 6         |
| 2.1.Конструктивное исполнение.                                                    | 6         |
| 2.1.1.Стандартная стойка                                                          | 7         |
| 2.1.2.Стойка комбинированная                                                      | 8         |
| 2.1.3.Шкаф распределительный оптический ШРО-512                                   | 8         |
| 2.1.4.Конструктив БУН-21                                                          | 9         |
| 2.1.5.Конструктив Блока УГМ.                                                      | 9         |
| 2.1.6.Конструктив Блока УГМ-Е                                                     | 10        |
| 2.1.7.Конструктив БЭП                                                             | 10        |
| З.ЭКСПЛУАТАЦИЯ СИСТЕМЫ                                                            | 11        |
| 3.1.Подключение к устройству                                                      | 11        |
| 3.1.1.Подключение по СОМ-порту                                                    | 11        |
| 3.1.2.Подключение по протоколу Telnet                                             | 12        |
| 3.1.3.Подключение по протоколу SSH                                                | 14        |
| 3.1.4.Подключение по протоколу НТТР (Web-конфигуратор)                            | 17        |
| 3.2. Мониторинг состояния и управление                                            | 17        |
| 3.3.Плата ADSL-32                                                                 | 18        |
| 3.3.1.Подключение по СОМ-порту                                                    | 18        |
| 3.3.2.Подключение по протоколу Telnet                                             | 18        |
| 3.3.3.Подключение по протоколу НТТР (Web-конфигуратор)                            | 18        |
| 3.3.4. Мониторинг                                                                 | 19        |
| 3.3.5.Внешняя индикация состояния устройства                                      | 21        |
| 3.3.6.Просмотр текущей конфигурации и статистики                                  | 21        |
| 3.3.7.Отображение состояния линий ADSL                                            | 22        |
| 3.3.8.Измерение параметров линий ADSL                                             | 24        |
| 3.3.9.Сведения о работе ПО                                                        | 25        |
| <u>3.4.Плата МКС-IР.</u>                                                          | 26        |
| 3.4.1.Подключение по СОМ-порту                                                    | 26        |
| 3.4.2.Подключение по протоколу Telnet                                             | 26        |
| 3.4.3. Мониторинг                                                                 | 26        |
| 3.4.4.Внешняя индикация состояния устройства                                      | 27        |
| 3.4.5.Просмотр текущей конфигурации и статистики                                  | 28        |
| <u>3.5.Плата VDSL-24</u>                                                          | 29        |
| 3.5.1.Подключение по СОМ-порту                                                    | 29        |
| 3.5.2.Подключение по протоколу Telnet                                             | 29        |
| 3.5.3.Мониторинг                                                                  | 29        |
| 3.5.4.Статистика по интерфейсу                                                    | 30        |
| 3.5.5.Получения сведений о версии ПО                                              | 31        |
| <u>3.6.Плата SHDSL-16EFM</u>                                                      | 32        |
| 3.6.1.Подключение по СОМ-порту                                                    | 32        |
| 3.6.2.Подключение по протоколу ssh                                                | 32        |
| 3.6.3. Мониторинг                                                                 | 33        |
| 3.6.4. Просмотр текущей конфигурации и статистики с помощью интерфейса командной  |           |
| строки ССІ.                                                                       | 34        |
| 3.6.5. Просмотр текущей конфигурации и статистики с помощью специализированного П | 0.36      |
| 3.6.6.Описание интерфейса мониторинга SHDSL каналов                               | 38        |

| <u>3.6.7.Описание интерфейса мониторинга линий дистанционного питания</u>          | <u>39</u>  |
|------------------------------------------------------------------------------------|------------|
| <u>3.6.8.Описание интерфейса настройки и мониторинга компонента DSLAM</u>          | 40         |
| <u>3.7.Плата АЛС-24100</u>                                                         | 41         |
| <u>3.7.1.Подключение по СОМ-порту</u>                                              | 41         |
| <u>3.7.2.Подключение по протоколу Telnet</u>                                       | 41         |
| <u>3.7.3.Мониторинг</u>                                                            | 41         |
| <u> 3.8.Платы АЛС-24200, АЛС-24300, АЛС-24400L</u>                                 | 43         |
| <u>3.8.1.Подключение по СОМ-порту</u>                                              | 43         |
| <u>3.8.2.Подключение по протоколу Telnet</u>                                       | <u>43</u>  |
| <u>3.8.3.Мониторинг</u>                                                            | <u>43</u>  |
| <u>3.8.4.Внешняя индикация</u>                                                     | 44         |
| <u>3.8.5.Просмотр текущей конфигурации и статистики</u>                            | 45         |
| <u>3.8.6.Статистика по интерфейсу</u>                                              | 46         |
| <u>3.8.7.Получения сведений о версии ПО</u>                                        | 47         |
| <u>Приложение 1</u>                                                                | 49         |
| Назначение контактов 96-контактного разъема для абонентских линий платы ADSL32     | 49         |
| Приложение 2                                                                       | 50         |
| Назначение контактов 96-контактного разъема для абонентских линий платы VDSL-24    | 50         |
| Приложение 3                                                                       | <u>51</u>  |
| Назначение контактов 96-контактного разъема для абонентских линий платы АЛС-24200. | 51         |
| <u>Приложение 4</u>                                                                | 52         |
| Назначение контактов нижнего 96-контактного разъема плат SHDSL-16EFM и ПВДП        | 52         |
| Приложение 5                                                                       | <u>53</u>  |
| Назначение контактов 96-контактного разъема платы АЛС-АУ                           | 53         |
| <u>Приложение 6</u>                                                                | <u></u> 54 |
| Кроссировка плинтов АЛС-АУ                                                         | 54         |
| <u>Приложение 7</u>                                                                | 55         |
| Назначение контактов 96-контактного разъема платы МКС-IP                           | 55         |
| <u>Приложение 8</u>                                                                | <u>57</u>  |
| Назначение контактов сплиттера, вставляемого в плинт                               | 57         |
| <u>Приложение 9</u>                                                                | <u>58</u>  |
| Типовая схема использования сплиттеров                                             | 58         |
| Сокращения                                                                         | 59         |
|                                                                                    |            |

# введение

Настоящее руководство содержит сведения, необходимые для обеспечения действий оператора при запуске и мониторинге устройства мультисервисного узла доступа (MSAN-ALS).

В документе содержатся общие сведения о системе, описан порядок получения доступа к ней, настройки системы, а также ее диагностики.

# 1. ФУНКЦИОНАЛЬНОЕ НАЗНАЧЕНИЕ

MSAN-ALS предназначен для использования в качестве мультисервисного узла доступа на сетях оператора.

MSAN-ALS обеспечивает поддержку всех уровней сетевой иерархии передачи данных: от магистрального уровня на базе 10G ethernet до уровня доступа на базе технологий ethernet, Long Ethernet, VDSL2, ADSL2+, SHDSL. Поддержка данных технологий позволяет использовать MSAN-ALS для строительства ШПД любой сложности. Основные варианты использования при строительстве сети доступа:

- Metro ethernet использование двойных резервируемых 10G колец с для создания ядра коммутации с возможностью маршрутизации по направлениям.
- Концентрация трафика от сетей доступа для дальнейшей передачи на ядро коммутации при максимальной скорости 20G на направление (при помощи транк-групп).
- Агрегирование трафика конечных потребителей без модернизации кабельного хозяйства (Long Ethernet, VDSL2, ADSL2+).
- Предоставление высокоскоростных портов на базе ethernet конечным потребителям.
- Распаривания абонентов при помощи технологии SHDSL и модуля АЛС-АУ

Кроме того MSAN-ALS обеспечивает гибкий переход между *ТфоП* предыдущего поколения с протоколами OKC7, 2BCK, PRI, на *NGN — IMS* сети по протоколам SIP / SIP-T \ SIP-I, SIGTRAN (M2UA, M2PA, M3UA, IUA, V5UA, SUA), h.248/MEGACO, что позволяет использовать MSAN-ALS в качестве MG/SG на уровне распределения и в качестве AG на уровне доступа.

# 2. УСЛОВИЯ ЭКСПЛУАТАЦИИ

### 2.1. Конструктивное исполнение

Конструктивно MSAN-ALS выполнен в виде стативов (стоек). Выпускаются три вида стативов:

- стандартная стойка;
- стойка комбинированная;
- шкаф распределительный оптический ШРО-512.

В стативы устанавливаются несущие конструкции, называемые конструктивами, в которые размещаются блоки MSAN-ALS. Имеется три вида конструктивов:

- конструктив Блока Универсального БУН-21;
- конструктив Блока устройства гибкого мультиплексирования (УГМ);
- конструктив Блока Электропитания (БЭП).

В конструктивах размещаются платы функциональных модулей. Часть функциональных модулей способных функционировать как caмостоятельные изделия, таких как ADSL-32, SHDSL-16EFM, VDSL-24 и Ethernet-коммутаторы, могут размещаться индивидуально в специальных корпусах.

Таблица 1

| Наименование параметра                       | Размерность | Значение     |
|----------------------------------------------|-------------|--------------|
| Габаритные размеры стандартной стойки        | ММ          | 600*2030*400 |
| Габаритные размеры комбинированной<br>стойки | ММ          | 600*2030*400 |
| Габаритные размеры ШРО-512                   | ММ          | 800*2600*350 |
| Габаритные размеры БУН-21                    | MM          | 482*260*220  |
| Габаритные размеры блока УГМ (УГМ-Е)         | MM          | 482*130*220  |
| Габаритные размеры БЭП                       | ММ          | 482*140*225  |
| Размеры платы АК32-М                         | ММ          | 20*233*160   |
| Размеры платы ГВС-ИПАЛ                       | ММ          | 20*233*160   |
| Размеры платы SHDSL-16EFM                    | MM          | 20*233*160   |
| Размеры платы ADSL-32                        | ММ          | 20*233*160   |
| Размеры платы VDSL-24                        | MM          | 20*233*160   |
| Размеры платы АЛС-24100                      | MM          | 20*233*160   |

#### Размеры конструктивов

| Наименование параметра Размерность               |    | Значение   |
|--------------------------------------------------|----|------------|
| Размеры платы АЛС-24200                          | MM | 20*233*160 |
| Размеры платы АЛС-24300                          | MM | 20*233*160 |
| Размеры платы АЛС-24400L                         | MM | 20*233*160 |
| Размеры платы SFP-8 мм                           |    | 20*233*160 |
| Размер блока коммутатора АЛС-24200 мм 85*233*160 |    | 85*233*160 |
| Размер блока коммутатора АЛС-24300 мм 65*233*160 |    | 65*233*160 |

#### 2.1.1. Стандартная стойка

Стандартная стойка выполнена в виде шкафа с одной передней и одной задней дверями. С боков стойка не обслуживается и закрывается металлическими панелями. Для установки в стойку блоков используются несущие конструкции, называемые конструктивами, в которых монтируются кроссовые платы блоков. Размеры стандартной стойки и конструктивов приведены в таблице 1.

На фронтальной части крышки стойки закрепляется плата сигнализации оснащенная тремя светодиодами для индикации стативной сигнализации.

В стойке устанавливается:

- панель распределения питания, предназначенная для ввода станционного питания и
- распределения питания по устанавливаемым в стойку конструктивам;
- шина заземления, предназначенная для подключения стойки к контуру заземления и для заземления установленных в стойку конструктивов;
- элементы крепления, предназначенные для закрепления в стойке конструктивов.
- В одну стандартную стойку могут устанавливаться следующие конструктивы:
- конструктив БЭП;
- конструктив УГМ;
- до пяти конструктивов БУН-21.
- Эскиз размещения оборудования в стойке приведен на рисунке 1.

| Размещение оборудования в |  |
|---------------------------|--|
| стандартной стойке        |  |
|                           |  |
| Панель авт. выключателей  |  |
| БУН-21/3                  |  |
| БУН-21/3                  |  |
| БУН-21/6                  |  |
|                           |  |
| БУН-21/6                  |  |
|                           |  |
| БУН-21/6                  |  |
|                           |  |
| БУН-21/6                  |  |
|                           |  |
| БУН-21/6                  |  |
|                           |  |
| Рисунок 1                 |  |
|                           |  |

#### 2.1.2. Стойка комбинированная

Стойка комбинированная выполнена в виде шкафа с одной передней и одной задней дверьми. С боков стойка не обслуживается и закрывается металлическими панелями. Для установки в стойку блоков MSAN-ALS используются несущие конструкции, называемые конструктивами, в которых монтируются кроссовые платы блоков. Размеры комбинированной стойки и конструктивов приведены в таблице 1.

В стойке устанавливается:

- панель распределения питания, предназначенная для ввода станционного питания и распределения питания по устанавливаемым в стойку блокам MSAN-ALS;
- шина заземления, предназначенная для подключения стойки к контуру заземления и для заземления установленных в стойку корзин;
- элементы крепления, предназначенные для закрепления в стойке корзин.

В одну стойку может устанавливаться до трех конструктивов – по одному конструктиву БЭП, УГМ и БУН-21.

Средний этаж стойки предназначается для установки кроссового оборудования.

На нижнее место могут устанавливаться аккумуляторные батареи.

На фронтальной части крышки стойки закрепляется плата сигнализации оснащенная тремя светодиодами для индикации стативной сигнализации.

Эскиз размещения оборудования в стойке приведен на рисунке 2.

## 2.1.3. Шкаф распределительный оптический ШРО-512

Конструктивно ШРО-512 выполнен в виде металлического шкафа и имеет сейфовую конструкцию, наружные элементы которой выполнены из стали толщиной 2 мм, что значительно увеличивает защищенность от взлома конструкции.

Доступ к оборудованию, расположенному внутри ШРО-512, осуществляется с лицевой стороны. Конструктивное исполнение ШРО-512 приведено на рисунке 3.

| Размещение оборудования в |
|---------------------------|
| комбинированной стойке    |
| Komounupoounnoù emoure    |
| Панель авт. выключателей  |
| БУН-21/3                  |
| БУН-21/3                  |
|                           |
| B3H-21/0                  |
| Кроссовое оборудование    |
| АКБ                       |
| Рисунок 2                 |

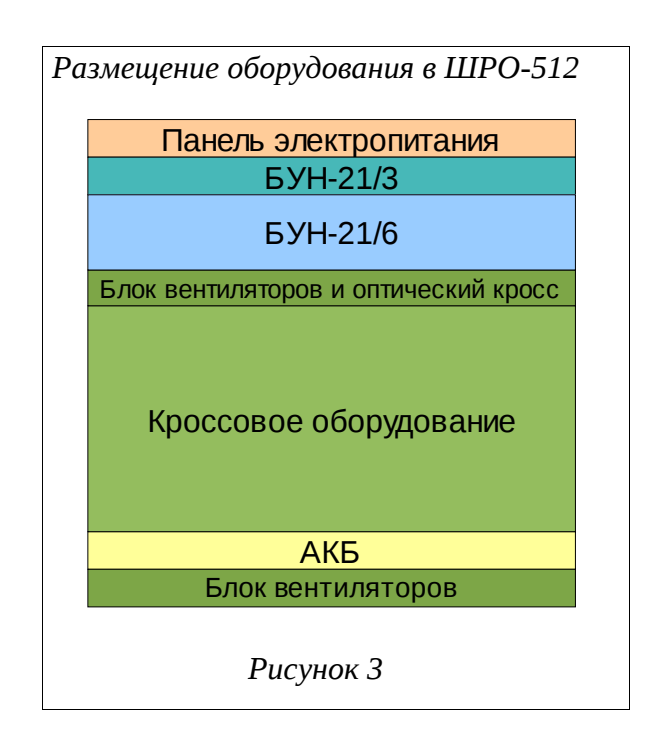

## 2.1.4. Конструктив БУН-21

Блок БУН-21/6 устанавливается в стандартную 19" стойку и занимает по высоте место 6U. Габаритные размеры блока БУН-21/6 - 270\*440\*210.

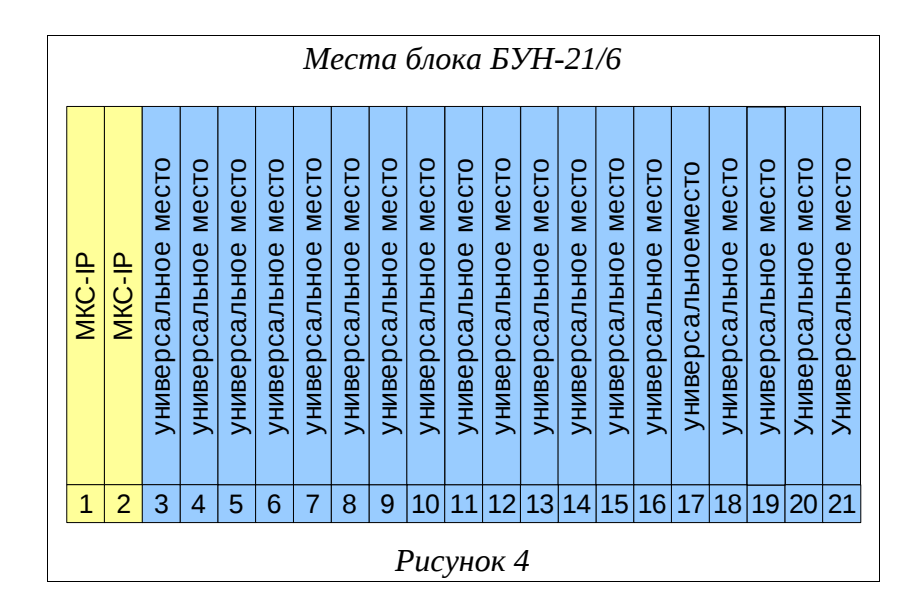

Назначение контактов 96-контактного разъема и его схема приведены в приложении. Провода с 96-контактного разъема обычно кроссируются в плинт.

# 2.1.5. Конструктив Блока УГМ

Конструктивно блок УГМ выполнен в виде блока высотой 3U с объединительной

кроссовой панелью, в которую устанавливаются необходимые для данной конфигурации ТЭЗы. В блоке имеется 16 мест для установки интерфейсных плат.

Размер ТЭЗов – 100х160 мм, ширина панелей 3-4 HP (15 - 20 мм).

Варианты размещения блока УГМ:

- в стандартной стойке;
- в стойке комбинированной.

#### 2.1.6. Конструктив Блока УГМ-Е

Конструктивно, блок УГМ-Е выполнен в виде каркаса высотой 3U с объединительной кроссовой панелью, в которую устанавливаются необходимые для данной конфигурации ТЭЗы. В блоке имеется 16 мест для установки плат систем передачи.

Размер ТЭЗов – 100х160 мм, ширина панелей 3-4 HP (15 - 20 мм).

Блок УГМ-Е размещается в шкафах распределительных оптических (ШРО).

## 2.1.7. Конструктив БЭП

Конструктив Блока Электропитания предназначен для размещения конверторов напряжения сети (КНС), источников дистанционного питания (ИДП) и микропроцессорной системы контроля (МСК)

Блок электропитания представляет собой металлический каркас с жестко закрепленной кросс-платой, в который устанавливаются до четырёх модулей КНС и модуль МСК.

Модули имеют врубные разъемы и устанавливаются по направляющим, благодаря чему достигается оперативность их замены.

Разъемы для подключения компьютера расположены на передней панели модуля МСК. Все остальные элементы коммутации расположены на кросс-плате, доступ к ним осуществляется с задней стороны блока, после снятия защитной панели.

БЭП устанавливается в стандартную стойку или стойку комбинированную. Габаритные размеры блока- 482x225x140 мм.

# 3. ЭКСПЛУАТАЦИЯ СИСТЕМЫ

## 3.1. Подключение к устройству

#### 3.1.1. Подключение по СОМ-порту

Этот способ подключения лучше всего применять для первичной настройки устройства. Для подключения нужно соединить последовательный порт рабочей станции, с которой будет осуществляться конфигурирование, с последовательным портом устройства при помощи консольного кабеля, имеющего соответствующие разъемы на каждом конце.

Начальные установки последовательного порта устройства следующие:

- Скорость последовательного порта (Baud Rate): 115200,
- Биты данных (бит) (Data Bits): 8,
- Четность (Parity Bits): Нет (None),
- Стоповый бит (Stop Bit): 1,
- Управление потоком (Flow Control): Нет (None).

Далее необходимо сконфигурировать терминал рабочей станции для использования этих установок перед входом в систему устройства. Ниже приведен пример настройки терминала в Windows (программа Hyper Terminal в Windows 95 / 98 / 2000 / XP):

- **1.** Выберите из меню «Пуск»: Программы → Стандартные (Accessories) → Связь (Communication) → Hyper Terminal.
- **2.** Установите «Имя» (Name) и «Значок» (Icon) в Описании подключения (Connection Description).
- 3. Выберите в поле «*Connect To*» СОМ-порт, через который соединены ПК и устройство.
- **4.** Установите указанные выше настройки последовательного порта в диалоге *«Свойства COMx»* (*COMx Properties*).
- 5. Нажмите кнопку «*OK*».

| Настройкі                    | ı COM-nopma            |
|------------------------------|------------------------|
| Свойства: СОМ1               | <u>?</u> ×             |
| Параметры порта              |                        |
|                              |                        |
| <u>С</u> корость (бит/с):    | 115200                 |
| <u>Б</u> иты данных:         | 8                      |
| <u>Ч</u> етность:            | Нет                    |
| С <u>т</u> оповые биты:      | 1                      |
| <u> У</u> правление потоком: | Her                    |
|                              | Восстановить умолчания |
|                              | К. Отмена Применить    |
| Puc                          | унок 5                 |

Если соединение прошло успешно, на экране терминала отобразится приглашение к вводу имени пользователя (login) и пароля (password).

После входа в систему отобразится приглашение командной строки CLI.

## 3.1.2. Подключение по протоколу Telnet

Подключение этим способом удобнее предыдущего, поскольку при этом не требуется находиться около устройства во время конфигурирования из-за ограниченной длины кабеля для СОМ-порта.

Для подключения к блоку при помощи протокола Telnet необходимо, чтобы ПК был связан с любым Ethernet-портом устройства при помощи сетевого кабеля (UTP категории 5) или через коммутатор Ethernet. Также нужно знать IP-адрес устройства.

Для того чтобы управлять платой через Ethernet необходимо назначить IP адреса на устройстве и управляющем ПК из одной подсети (например 172.16.0.0) как показано ниже:

| Установка IP-а                                                                                        | дреса для ПК                                                             |
|----------------------------------------------------------------------------------------------------|--------------------------------------------------------------------------|
| войства: Протокол Интернета (1                                                                        | TCP/IP) ?                                                                |
| Общие                                                                                                 |                                                                          |
| Параметры IP могут назначаться<br>поддерживает эту возможность. Е<br>IP можно получить у сетевого адм | автоматически, если сеть<br>і противном случае параметры<br>инистратора. |
| О Получить IP-адрес автоматич                                                                         | ески                                                                     |
| г 🖲 <u>И</u> спользовать следующий IP                                                                 | адрес:                                                                   |
| <u>I</u> P-адрес:                                                                                     | 172 . 16 . 1 . 66                                                        |
| <u>М</u> аска подсети:                                                                                | 255.255.0.0                                                              |
| Основной <u>ш</u> люз:                                                                                | · · ·                                                                    |
| С Получить адрес DNS-сервера                                                                          | а автоматически                                                          |
| Использовать следующие ад                                                                             | реса DNS-серверов:                                                       |
| Предпочитаемый DNS-сервер:                                                                            |                                                                          |
| <u>А</u> льтернативный DNS-сервер:                                                                    | · · ·                                                                    |
|                                                                                                    | Дополнительно<br>ОК Отмена                                               |

Проверить настройки IP-протокола и доступность устройства можно с помощью команды ping. Для этого нужно выполнить следующие действия (для OC Windows и блока с загруженной заводской конфигурацией):

- **1.** Выберите из меню «Пуск»: Программы → Стандартные (Accessories) → Командная строка.
- **2.** В открывшемся окне введите команду ping <IpAdrr> (где <IpAddr> IP адрес устройства), например ping 172.16.1.10, и нажмите клавишу Enter.
- **3.** Если на экране появилась надпись «Превышен интервал ожидания для запроса», то это означает, что устройство не доступно. В этом случае необходимо проверить настройки IP-протокола на ПК и подключение ПК к данному устройству.
- **4.** В случаю появления ответов от устройства тестирование настроек IP и доступности блока можно считать успешным.

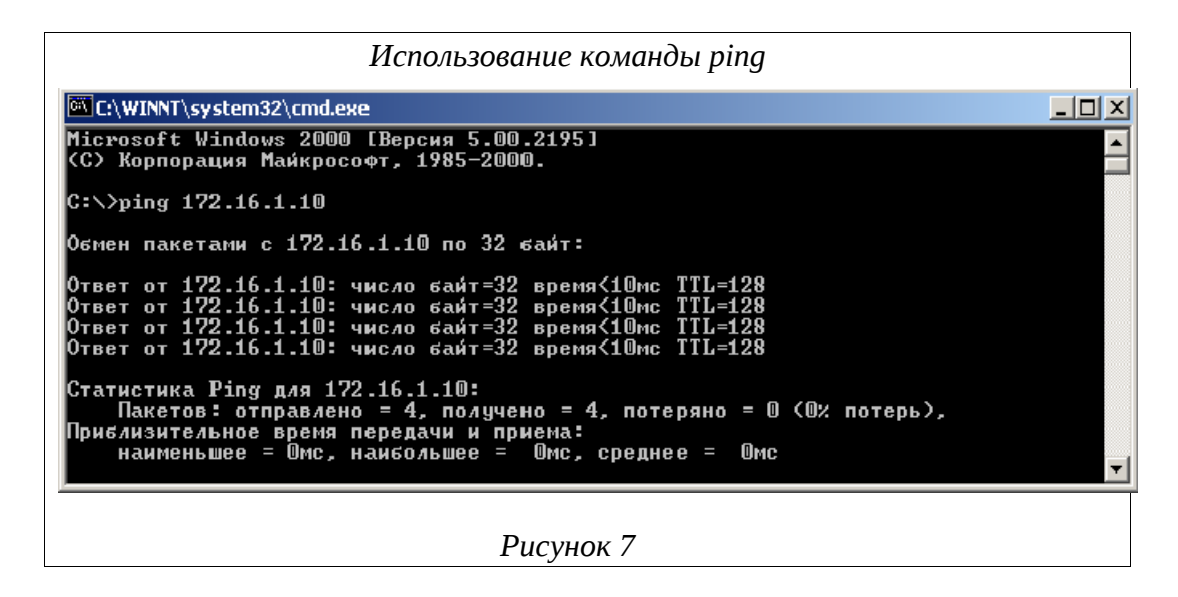

Подключиться к устройству по сети можно с помощью утилиты telnet. Для этого нужно перейти к пункту меню Пуск (Start) -> Выполнить (Run). В качестве параметра программе нужно передать IP-адрес устройства. Например:

telnet 172.16.1.10

После подключения на терминале отобразится диалог входа в систему, где нужно ввести имя пользователя и пароль.

#### 3.1.3. Подключение по протоколу SSH

Подключение этим способом удобнее предыдущего, поскольку при этом не требуется находиться около устройства во время конфигурирования из-за ограниченной длины кабеля для СОМ-порта.

Для подключения к блоку при помощи протокола SSH необходимо, чтобы ПК был связан с любым Ethernet-портом устройства при помощи сетевого кабеля (UTP категории 5) или через коммутатор Ethernet. Также нужно знать IP-адрес устройства.

Для того чтобы управлять платой через Ethernet необходимо назначить IP адреса на устройстве и управляющем ПК из одной подсети (например 192.168.0.0) как показано ниже:

| Установка IP-с                                                                                             | ідреса для ПК                                                        |
|----------------------------------------------------------------------------------------------------|----------------------------------------------------------------------|
| ойства: Протокол Интернета                                                                                 | a (TCP/IP)                                                           |
| Общие                                                                                                    |                                                                      |
| Параметры IP могут назначаться а<br>поддерживает эту возможность. В г<br>IP можно получить у сетевого адми | этоматически, если сеть<br>противном случае параметры<br>нистратора. |
| 🔘 Получить IP-адрес автоматичес                                                                            | ски                                                                  |
| <ul> <li>Использовать следующий IP-а;</li> </ul>                                                           | дрес:                                                                |
| ІР-адрес:                                                                                                  | 192.168.0.1                                                          |
| Маска подсети:                                                                                             | 255.255.0                                                            |
| Основной шлюз:                                                                                             |                                                                      |
| О Получить адрес DNS-сервера а                                                                             | звтоматически                                                        |
| 📀 Использовать следующие адре                                                                              | эса DNS-серверов:                                                    |
| Предпочитаемый DNS-сервер:                                                                                 | · · ·                                                                |
| Альтернативный DNS-сервер:                                                                                 |                                                                      |
|                                                                                                    | Дополнительно                                                        |
|                                                                                                    | ОК Отмена                                                            |
|                                                                                                    | Отмен                                                                |

Проверить настройки IP-протокола и доступность устройства можно с помощью команды ping. Для этого нужно выполнить следующие действия (для OC Windows и блока с загруженной заводской конфигурацией):

- **1.** Выберите из меню «Пуск»: Программы → Стандартные (Accessories) → Командная строка.
- 2. В открывшемся окне введите команду ping <IpAdrr> (где <IpAddr> IP адрес устройства), например ping 192.168.0.180 и нажмите клавишу Enter.
- 3. Если на экране появилась надпись «Превышен интервал ожидания для запроса», то это означает, что устройство недоступно. В этом случае необходимо проверить настройки IP-протокола на ПК и подключение ПК к данному устройству.
- **4.** В случаю появления ответов от устройства тестирование настроек IP и доступности блока можно считать успешным.

| Использование команды ping                                                                                                    |          |
|----------------------------------------------------------------------------------------------------|----------|
| G C:\WINDOWS\system32\cmd.exe                                                                                                    | - 🗆 🗙    |
| Microsoft Windows XP [Версия 5.1.2600]<br><С) Корпорация Майкрософт, 1985—2001.                                                                                                    | -        |
| C:\Documents and Settings\Admin>ping 192.168.0.180                                                                                                    |          |
| Обмен пакетами с 192.168.0.180 по 32 байт:                                                                                                    |          |
| Ответ от 192.168.0.180: число байт=32 время<1мс TTL=128<br>Ответ от 192.168.0.180: число байт=32 время<1мс TTL=128<br>Ответ от 192.168.0.180: число байт=32 время<1мс TTL=128<br>Ответ от 192.168.0.180: число байт=32 время<1мс TTL=128 |          |
| Статистика Ping для 192.168.0.180:<br>Пакетов: отправлено = 4, получено = 4, потеряно = 0 (0% потерь),<br>Приблизительное время приема-передачи в мс:<br>Минимальное = Омсек, Максимальное = 0 мсек, Среднее = 0 мсек                    |          |
| C:\Documents and Settings\Admin>_                                                                                                    | <b>-</b> |
| Рисунок 9                                                                                                    |          |

5. Подключиться к устройству по сети можно с помощью терминала поддерживающего ssh. например PuTTY:

| Использование клиента РиТТҮ                                                                                                    |                                                                                                    |  |
|----------------------------------------------------------------------------------------------------|----------------------------------------------------------------------------------------------------|--|
| 😤 PuTTY Configuration                                                                                                    |                                                                                                    |  |
| Category:                                                                                                    |                                                                                                    |  |
| <ul> <li>Session</li> <li>Logging</li> <li>Terminal</li> <li>Keyboard</li> <li>Bell</li> <li>Features</li> <li>Window</li> <li>Appearance</li> <li>Behaviour</li> <li>Translation</li> <li>Selection</li> <li>Colours</li> <li>Connection</li> <li>Data</li> <li>Proxy</li> <li>Telnet</li> <li>Rlogin</li> <li>SSH</li> <li>Serial</li> </ul> | Basic options for your PuTTY session         Specify the destination you want to connect to         Host Name (or IP address)       Port         192.168.0.180       22         Connection type:       Baw         Baw       Ielnet         Rogin       SSH         Save or delete a stored session         Saved Sessions         Default Settings         Load         Save         Default Settings         Delete         Close window on exit:         Always         Never         Only on clean exit |  |
| About                                                                                                    | <b>Den</b>                                                                                                    |  |
|                                                                                                    | Рисунок 10                                                                                                    |  |

После подключения на терминале отобразится диалог входа в систему, где нужно ввести имя пользователя и пароль.

## 3.1.4. Подключение по протоколу НТТР (Web-конфигуратор)

Сначала нужно убедиться, что выполняются следующие требования:

- ПК может установить физическое соединение с устройством. Для этого необходимо, чтобы компьютер и устройство имели соответствующие IP-адреса из одной подсети.
- IP-адрес устройства не использовалось другим сетевым устройством. В противном случае потребуется отключить его от сети, прежде чем вы сможете задать новый IPадрес для устройства.

Для того чтобы соединиться с устройством необходимо выполнить следующие шаги:

- 1. Запустите Web-браузер.
- **2.** В адресной строке введите "http://" и текущий IP-адрес устройства. Например, при использовании IP-адреса 172.16.1.10:
- 3. http://172.16.1.10
- 4. Должна отобразиться страница входа в систему.
- 5. Введите имя пользователя и пароль.
- **6.** Если аутентификация прошла успешно, произойдет переход к главной странице Webконфигуратора.

#### Примечание.

Над полем «Имя пользователя» может отображается сообщение «Вход в систему уже осуществлен». Оно означает, что в данный момент кто-то уже работает в Web-конфигураторе и, возможно, производит настройку. Поэтому во избежание одновременного изменения одних и тех же параметров хорошей идеей будет подождать, пока пользователь выйдет из системы, хотя это и не обязательно.

## 3.2. Мониторинг состояния и управление

Для мониторинга и управления в MSAN-ALS используется, протокол SNMP (v1, v2, v3), интерфейсы CLI и WEB.

SNMP в основном используется для автоматизированного мониторинга и частично для сервисного обслуживания.

WEB интерфейс используется для быстрой визуальной настройки и графического представления текущего состояния.

CLI интерфейс для более точной настройки и гарантированно несет в себе полный функционал устройств. Также через CLI осуществляется первичная настройка .

## 3.3. Плата ADSL-32

### 3.3.1. Подключение по СОМ-порту

Для подключения по СОМ-порту см. п. 3.1.1 Подключение по СОМ-порту.

Имя пользователя по умолчанию - superuser, пароль - 123456. При желании пароль можно изменить после входа в систему.

| Диалог входа в                                                                 |
|--------------------------------------------------------------------------------|
| систему                                                                        |
| ADSL32 ready !!!<br>als login: superuser<br>Password:<br>als\$> <mark>-</mark> |
| Рисунок 11                                                                     |

После входа в систему отобразится приглашение командной строки CLI.

### 3.3.2. Подключение по протоколу Telnet

Для подключения по протоколу Telnet см. п. 3.1.2 Подключение по протоколу Telnet.

Если заводская конфигурация не была изменена, ADSL-32 имеет адрес **172.16.1.10** с маской подсети **255.255.0.0**. В противном случае IP-адрес нужно определить, используя подключение к блоку при помощи COM-порта.

## 3.3.3. Подключение по протоколу НТТР (Web-конфигуратор)

Для подключения по протоколу HTTP (Web-конфигуратор) см. п. 3.1.4 Подключение по протоколу HTTP.

Вход в Web-конфигуратор имеет следующий вид:

| Вход в           | в систему         |
|------------------|-------------------|
| Название системы | : als             |
| Местоположение:  | TelephoneStation  |
| ІР-адрес:        | 172.16.1.21       |
| МАС-адрес:       | 00:13:AA:00:11:AA |
| Имя пользователя |                   |
| Пароль           |                   |
|                  | Вхол              |

Имя пользователя и пароль (значения по умолчанию):

- Имя пользователя: superuser
- Пароль: 123456

Если аутентификация прошла успешно, произойдет переход к странице «ADSLмонитор».

# 3.3.4. Мониторинг

Внешний вид платы ADSL-32 и изображение его лицевой панели приведены ниже:

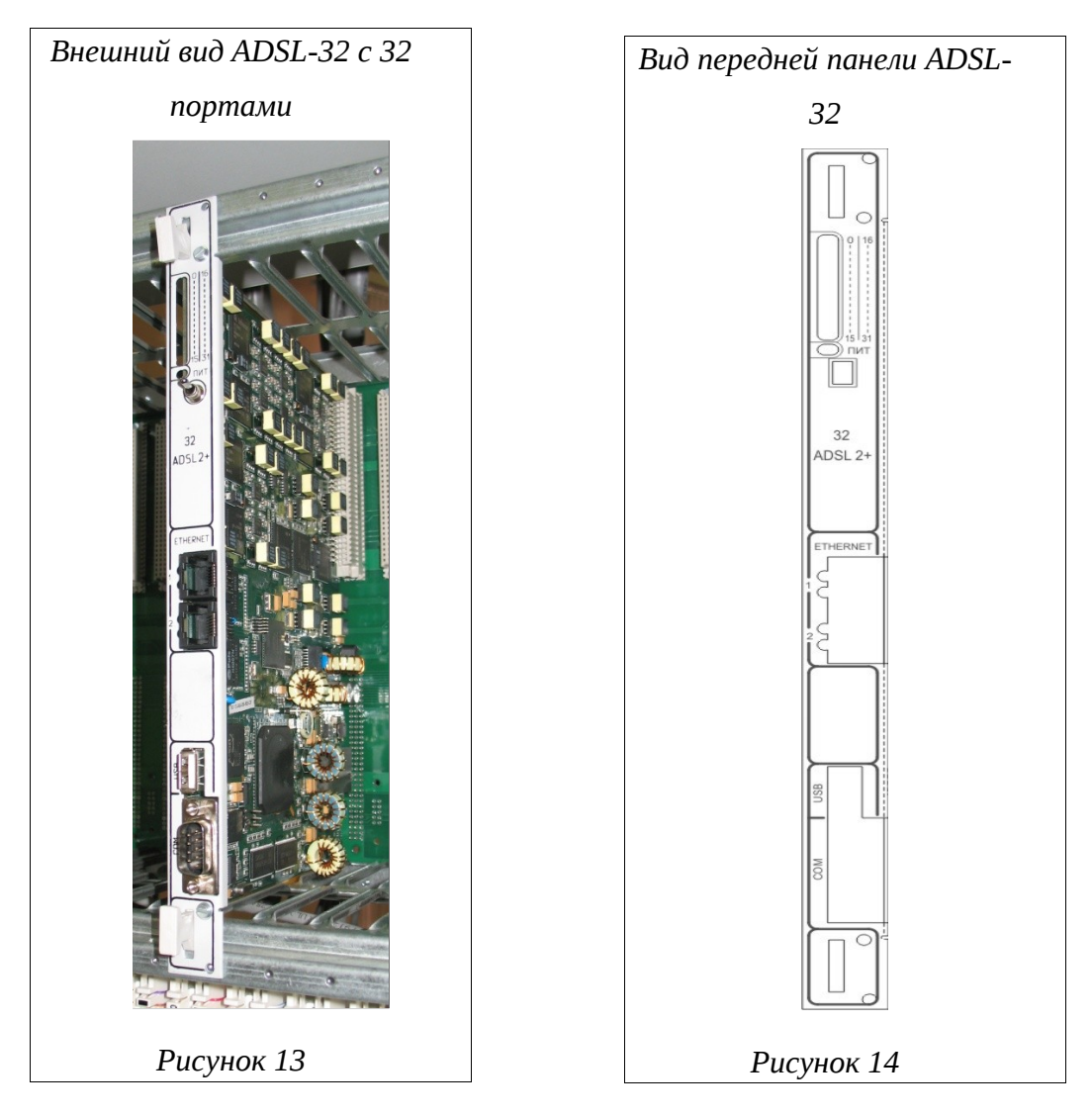

На лицевой панели платы ADSL-32 располагаются следующие элементы управления:

- 32 светодиода, показывающих состояние каналов ADSL;
- светодиоды «ПИТ», индицирующие общее состояние системы;
- тумблер питания (положение вверх питание включено, положение вниз питание выключено);
- 2 Uplink-порта Gigabit/Fast Ethernet для подключения сетевых интерфейсов;
- порт *«USB»* для подключения USB Flash, необходимого в случае локального обновления системы;
- порт RS-232 «*COM*» для подключения ПК, с которого производится конфигурирование устройства.

#### 3.3.5. Внешняя индикация состояния устройства

К внешней индикации состояния ADSL-32 относится набор светодиодов, расположенных на лицевой панели блока. Ниже приводится назначение отдельных светодиодов и их возможных сигналов:

- 32 светодиода, показывающих состояние каналов ADSL:
  - моргание светодиода обозначает процесс установки связи устройства и абонентского модема для соответствующего канала;
  - постоянное свечение показывает, что связь установлена;
- светодиоды «ПИТ», индицирующие общее состояние системы:
  - медленное моргание зеленого светодиода (1 раз в 2 секунды) показывает, что устройство работает в нормальном режиме;
  - моргание красного светодиода при работе говорит о возникновении некритических ошибок во время работы, таких как неправильная конфигурация, отбрасывание пакетов, перегрузка и др.

При загрузке ADSL-32 подается следующая последовательность сигналов: попеременное моргание красного и зеленого светодиодов в начале загрузки, моргание только красного светодиода (начальная стадия загрузки ПО), снова попеременное моргание обоих светодиодов и единоразовое моргание всех светодиодов каналов ADSL (применение конфигурации).

#### 3.3.6. Просмотр текущей конфигурации и статистики

Текущая конфигурация (running-config) показывает актуальные параметры устройства во время его работы. Она может отличаться от загрузочной конфигурации (startup-config), т.к. оператор может, например, временно изменить некоторые настройки устройства и не сохранять их.

Для просмотра текущей конфигурации нужно выполнить следующую команду CLI: show running-config

Часто требуется просмотреть только часть общей конфигурации: например, отдельного интерфейса или профиля. Для этого используются команды типа show config, которые доступны в соответствующих разделах конфигурации. Например, для просмотра настроек порта ADSL10 можно выполнить команду

port adsl adsl10 show config

Получить статистику по какому-либо интерфейсу или порту можно с помощью похожей команды - show status. Например:

port adsl adsl10 show status

При этом в большинстве случаев слово status необязательно, и статистика точно так же отображается с помощью команды show. Кроме того, имеется возможность периодического вывода данных статистики с помощью команды show repeat. Период вывода также является настраиваемым. Ниже приводится пример команды для отображения статистики с периодом 10 секунд:

port adsl adsl10 show repeat 10

## 3.3.7. Отображение состояния линий ADSL

На ADSL-32 имеется специальная утилита adsl\_monitor, которая позволяет в наглядном виде получать информацию о состоянии выбранных портов ADSL. Отображаемые данные обновляются в реальном времени. Указанная программа доступна из CLI, и в качестве необязательных параметров принимает имя интересующего абонентского порта и количество портов. По умолчанию по команде adsl\_monitor на экран выводятся данные по первым восьми портам ADSL. Для того чтобы узнать состояние портов, например, от adsl10 до adsl15, можно выполнить следующую команду:

adsl\_monitor adsl10 count 6

Для каждого порта отображается следующая информация:

| Параметр | Описание                                                                                                    |
|----------|----------------------------------------------------------------------------------------------------|
| State    | <ul> <li>Состояние порта. К основным состояниям относятся:</li> <li>DISABLED — порт выключен;</li> <li>EXCPTN — возникло исключение;</li> <li>HNDSHK — происходит обработка начальных сигналов установки соединения с абонентским оборудованием;</li> <li>TRNNG / ANLS / EXCHNG - пробный обмен данными, завершающие этапы соединения;</li> <li>IDLE1 — порт включен, но абонентское оборудование не подключено;</li> <li>SHOWTIME - установка соединения успешно завершена, интерфейс готов к приему и оправке данных (к линии подключен модем);</li> <li>SELTACT — происходит измерение параметров линии с помощью SELT.</li> </ul> |

| Параметр            | Описание                                                                                                    |  |  |
|---------------------|----------------------------------------------------------------------------------------------------|--|--|
| Mode                | <ul> <li>Тип модуляции. Имеются следующие типы:</li> <li>АUTO - автоматический режим установления модуляции ADSL.<br/>(Выбор идет между G.Dmt, G.Dmn.Bis и G.Dmt.Bis.Plus).</li> <li>DMT - модуляция согласно стандарту ITU G.992.1 (G.Dmt)</li> <li>LITE - модуляция согласно стандарту ITU G.992.2 (G.Lite)</li> <li>DMT_BIS - модуляция согласно стандарту ITU G.992.3 (G.Dmt.Bis)</li> <li>LITE_BIS - модуляция согласно стандарту ITU G.992.4 (G.Lite.Bis)</li> <li>DMT_BIS_+ - модуляция согласно стандарту ITU G.992.3 (G.Dmt.Bis)</li> <li>GAnnM - модуляция согласно стандарту ITU G.992.3 (G.Dmt.Bis)<br/>Annex M.</li> <li>G_AnnM+ - модуляция согласно стандарту ITU G.992.3 (G.Dmt.Bis)<br/>Annex M.</li> <li>GAnnL - модуляция согласно стандарту ITU G.992.3 (G.Dmt.Bis)</li> <li>Annex L.</li> <li>T1_413 - модуляция согласно стандарту ANSI T1.413i2.</li> </ul> |  |  |
| Lp u/d              | Режим буферизации для передаваемых по ADSL-каналу данных в обоих<br>направлениях:<br>• Int — interleaved, режим буферизации.<br>• Fst — fast, режим передачи данных без буферизации.                                                                                                    |  |  |
| Dp u/d              | Значение глубины буферизации данных в обоих направлениях.<br>Допустимые значения — от 1 до 64.                                                                                                    |  |  |
| Dl u/d              | Значение времени задержки данных в миллисекундах при буферизации в обоих направлениях. Допустимые значения — от 0 до 18.                                                                                                    |  |  |
| Snr u/d             | Значение предела помехоустойчивости в децибелах. Допустимые значения — от 0 до 31.                                                                                                    |  |  |
| SpeedUs/SpeedD<br>s | Максимальная пропускная способность (скорость) канала в обоих направлениях в Кбит/с.                                                                                                    |  |  |
| Avg us/Avg ds       | Средняя реальная скорость передачи данных по каналу в Кбит/с.                                                                                                    |  |  |
| Cell us/Cell ds     | Число полученных / переданных ячеек АТМ.                                                                                                    |  |  |
| HEC us/HEC ds       | Количество ошибок Header Error Control (HEC) в обоих направлениях.                                                                                                    |  |  |
| FEC us/FEC ds       | Количество ошибок Forward Error Correction (FEC) в обоих направлениях.                                                                                                    |  |  |
| CRC us/CRC ds       | Количество ошибок Cyclic Redundancy Check (CRC) в обоих направлениях.                                                                                                    |  |  |
| Uptime/Tuptime      | Время, в течение которого порт находился в состоянии SHOWTIME с момента его последнего включения / общее время работы порта с момента включения ADSL-32 (формат ДД ЧЧ:MM)                                                                                                    |  |  |

Наряду с консольной версией монитора ADSL-портов существует web-версия, доступная в разделе меню «Диагностика» в Web-конфигураторе при включенном сервисе web (service web no shutdown). Отображаемые этой версией монитора параметры линий ADSL совпадают с описанными выше.

#### 3.3.8. Измерение параметров линий ADSL

Благодаря поддержке механизма SELT (Single-Ended Line Testing) ADSL-32 позволяет проводить одностороннее измерение некоторых параметров абонентской линии со стороны поставщика услуг широкополосного доступа. Как следует из названия, этот метод не требует никакого специального оборудования на стороне абонента: при проведении тестирования линия должна быть нетерминирована (или терминирована аналоговым телефоном с высоким сопротивлением). Таким образом, поставщик услуг связи имеет возможность проводить диагностику и выявлять проблемы кабельного хозяйства сети из единого центра и без дополнительного привлечения технического персонала.

Тестирование линии можно начать с помощью команды selt start в контексте соответствующего порта ADSL. Ниже приведен пример команды начала теста линии, подключенной к порту adsl10:

port adsl adsl10 selt start

При выполнении этой команды на экран будет выведено сообщение о том, что измерение параметров линии начато, а также индикация этого процесса. По окончании измерений, длящихся около 90 секунд, будет выведена полученная информация о линии. Она включает в себя следующие основные параметры:

| Параметр                      | Описание                                                                                                    |  |
|-------------------------------|----------------------------------------------------------------------------------------------------|--|
| AM and Other<br>NB Disturbers | Список частот и мощностей обнаруженных источников помех в линии.                                                                          |  |
| Loop<br>Termination           | Вид окончания линии:<br>• short — линия терминирована;<br>• open - линия нетерминирована.                                                 |  |
| Fault Detected                | Обнаружена ли неисправность линии.                                                                                                    |  |
| Physical Loop<br>Length       | Примерная длина линии в метрах.                                                                                                    |  |
| Confidence                    | Оценочная точность указанной длины линии.                                                                                                 |  |
| Data Rate<br>Estimates        | Оценка потенциально достижимых скоростей передачи данных в обоих направлениях при использовании поддерживаемых стандартов ADSL, в Кбит/с. |  |

Ниже приводится пример вывода результатов измерений SELT:

```
AM and Other NB Disturbers

Frequency Power

There is no AM or other NB disturber.

Loop Estimate

Loop Termination : open

Fault Detected : no

Physical Loop Length : 10 meters

Confidence : 90%
```

Loop Loss 300 kHz Attenuation : 0.06 dB Data Rate Estimates CO Modem : Generic CPE Modem : Generic : AWGN -140.00 dBm/Hz Noise Assumption ADSL AnxA US : 1508 ADSL AnxA DS : 12752 : AWGN -140.00 dBm/Hz Noise Assumption ADSL AnxB US : 1568 ADSL AnxB DS : 11188 Noise Assumption : AWGN -140.00 dBm/Hz ADSL2 AnxA US : 1508 ADSL2 AnxA DS : 12752 Noise Assumption : AWGN -140.00 dBm/Hz ADSL2 AnxB US : 1568 ADSL2 AnxB DS : 11188 Noise Assumption : AWGN -140.00 dBm/Hz ADSL2+ AnxA US : 1508 ADSL2+ AnxA DS : 27544 Noise Assumption : AWGN -140.00 dBm/Hz ADSL2+ AnxB US : 1568 ADSL2+ AnxB DS : 25976

Проведение теста линии также возможно с использованием Web-конфигуратора. Соответствующая страница называется «Линия» и доступна в разделе меню «Диагностика» в при включенном в конфигурации сервисе web (service web no shutdown).

#### 3.3.9. Сведения о работе ПО

Для контроля за состоянием различных компонент ПО на ADSL-32 имеется специальный сервис, использующий стандарт ведения системных журналов syslog. Коротко говоря, syslog позволяет запущенным приложениям и самой ОС записывать сообщения в общий набор системных журналов («лог»), которые могут храниться там, где это наиболее удобно для программистов и сетевых администраторов. Подробность сообщений является конфигурируемой, благодаря чему можно сократить общее количество сообщений и ограничиться, например, только получением информации об ошибках, которые могут требовать вмешательства системного программиста.

Настройка соответствующего сервиса доступна в разделе конфигурации

#### service syslog

Здесь можно включить или выключить журналирование, настроить уровень важности получаемых сообщений и место их хранения (локально или удаленно). Кроме того, здесь же

можно просмотреть имеющиеся на данный момент сообщения, а также удалить их.

## 3.4. Плата МКС-ІР

#### 3.4.1. Подключение по СОМ-порту

Для подключения по СОМ-порту см. п. 3.1.1 Подключение по СОМ-порту.

Имя пользователя по умолчанию - superuser, пароль - 123456. При желании пароль можно изменить после входа в систему.

#### 3.4.2. Подключение по протоколу Telnet

Для подключения по протоколу Telnet см. п. 3.1.2 Подключение по протоколу Telnet. IP-адрес нужно настроить, используя подключение к блоку при помощи COM-порта.

#### 3.4.3. Мониторинг

Система управления МКС-IP позволяет оператору получить доступ к любому сетевому элементу для управления, настройки, мониторинга, замены программного обеспечения и выполнения других функций по эксплуатации и техобслуживанию оборудования. При любой конфигурации сетевых элементов (наличие выносов, использовании различных систем и протоколов передачи) обеспечивается централизованное управление и мониторинг в реальном масштабе времени работы МКС-IP. Возможна одновременная работа нескольких операторов с различными сетевыми элементами МКС-IP с нескольких компьютеров локальной сети управления. Возможна также одновременная работа с несколькими сетевыми элементами (например одновременная замена программного обеспечения) с одного компьютера.

По желанию оператора связи, эксплуатирующего оборудование, возможна организация удаленного доступа технической поддержки к МКС-IP. Это позволяет службе технической поддержки ООО «Компания АЛСиТЕК» удалённо помогать операторам связи в решение различных проблем возникающим, например, при изменении конфигурации сети, расширении абонентской ёмкости и других. Возможна также удалённая замена программ. Удалённый доступ является полезной функцией, позволяющей крупным операторам связи организовывать собственные центры технической поддержки и эксплуатации, уменьшая тем самым затраты на обслуживание оборудования.

В ООО «Компания АЛСиТЕК» разработан комплекс программных средств (так

называемый ЦТО, «Центр технического обслуживания»), обеспечивающих мониторинг в реальном масштабе времени, протоколирование работы и сбор тарификационной информации со всего оборудования производства АЛС, эксплуатируемого в конкретном регионе.

Управление MKC-IP осуществляется по IP сети или подключением к СОМ порту блока. Управление включает в себя :

- индикацию состояния блоков. Информация о текущем состоянии блоков и о возникающих аварийных ситуациях в реальном масштабе времени отображаются на экране пульта управления;
- изменение конфигурации;
- контроль текущего состояния соединительных линий, их блокировки и проверки;
- контроль сессий, с возможностью получения отладочной информации в виде трейсов.
- измерение параметров абонентских линий.
- Средства мониторинга и управления МКС-IP:
- SNMP протокол, используется для автоматизированного мониторинга и частично для сервисного обслуживания.
- WEB интерфейс используется для быстрой визуальной настройки и графического представления текущего состояния.
- СLІ интерфейс используется для более точной настройки и гарантированно несет в себе полный функционал устройств. Также через СLІ осуществляется первичная настройка модулей. Фактически CLI является базовым и основным средством управления.

#### 3.4.4. Внешняя индикация состояния устройства

К внешней индикации состояния МКС-IP относится набор светодиодов, расположенных на лицевой панели блока. Ниже приводится назначение отдельных светодиодов и их возможных сигналов:

- *Светодиод «РАБ»* светодиод «Работа» при подаче питания на модуль MKS-IP светится красным цветом. При переводе тумблера в верхнее положение продолжает светиться красным цветом, пока не загрузится рабочая программа. Если после загрузки программы модуль находится в состоянии «Резерв», то светодиод «Работа» светится желтым цветом (красный и зеленый светодиоды одновременно), если модуль находится в состоянии «Работа» деленым цветом.
- *Светодиоды «ПИТ»* светодиод «Питание» светится зеленым, при включении модуля тумблером «ВКЛ» красный цвет светодиода инициирует аварию питания на модуле.

Красный мерцающий цвет — блокировку включение птания рабочего модуля.

- *Тумблер* «*ВКЛ*» включает питание на плате. Состояние системы показывает светодиод «ПИТ». Для подключения модуля MKS-IP, находящегося в рабочем остоянии, необходимо после перевода тумблера «ВКЛ» в нижнее положение нажать и удерживать кнопку «ЗВС/ОТКЛ» в течение трех-пяти секунд.
- Кнопка «СБРОС» однократное нажатие на кнопку приводит к включению или отключению звуковой сигнализации, что индицируется светодиодом «ЗВС/ОТКЛ». Нажатие и удерживание кнопки «СБРОС» в течение трех- пяти секунд приводит к перезапуску модуля МКС-IP.
- *Светодиоды режима работы порта 1000ВаseT*. Верхний зеленое свечение, при установелении соединения в режиме Fast Ethernet 100Мбит/с. Нижний зеленое свечение, при установлении соединения в режиме 1000ВаseT (1000Мбит/с).
- *Светодиоды «Link» и «Rec»* индицируют режим работы соотвествующего Ethernet порта 10/100 Мбит/с. Светодиод «Link» активен при установлении соединения. Светодиод «Rec» активен при приеме пакетов портом.
- *Светодиод «АВАР»* светодиод «Авария» красный, индицирует аварийную ситауцию на блоке.
- *Светодиод* «*3BC/OTKЛ*» красным цветом индицирует отключение звуковой сигнализации. При включении модуля и сброса он сменой цвета (зеленый/красный) индицирует состояние сброса микропроцессора (тестовая функция).
- Светодиод «СИНХР» индицирует состояние синхронизации на модуле MKS-IP.
- *Светодиоды «Link» и «Rec»* индицируют режим работы управляющего Ethernet порта 10/100Мбит/с. Светодиод «Link» активен при установлении соединения. Светодиод «Rec» активен при приеме пакетов портом.

### 3.4.5. Просмотр текущей конфигурации и статистики

Текущая конфигурация (running-config) показывает актуальные параметры устройства во время его работы. Она может отличаться от загрузочной конфигурации (startup-config), т.к. оператор может, например, временно изменить некоторые настройки устройства и не сохранять их.

Для просмотра текущей конфигурации нужно выполнить следующую команду CLI: show running-config

# 3.5. Плата VDSL-24

## 3.5.1. Подключение по СОМ-порту

Для подключения по СОМ-порту см. п. 3.1.1 Подключение по СОМ-порту.

Имя пользователя по умолчанию - admin, пароля нет. При желании пароль можно изменить после входа в систему.

После входа в систему отобразится приглашение командной строки CLI:

User:admin Password: (als\_sw) >

## 3.5.2. Подключение по протоколу Telnet

Для подключения по протоколу Telnet см. п.3.1.2 Подключение по протоколу Telnet. IP-адрес нужно настроить, используя подключение к блоку при помощи COM-порта.

## 3.5.3. Мониторинг

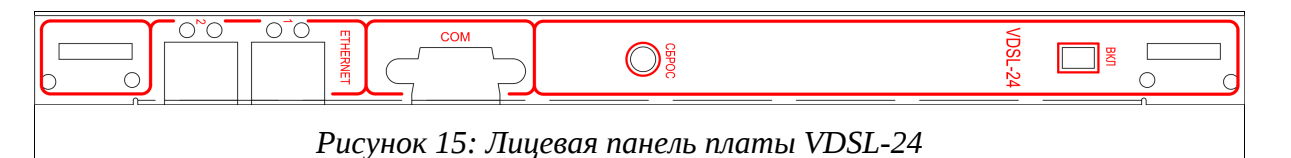

Плата VDSL-24 предназначена для использования в кроссах БУН-21. Основные элементы управления и разъемы платы VDSL-24 расположены на лицевой части блоков, которая изображена на рисунке 15. Ниже перечислены основные элементы управления:

- ЕТНЕRNET1 ЕТНЕRNET2 2 Ethernet порта каждый порт включает в себя один разъем RJ45 и используется для подключения блока к внешним сетям передачи данных. Также, на разъеме RJ45 располагаются два светодиода, индицирующие состояние порта. Активное состояние зеленого светодиода обозначает установленную связь, активное состояние оранжевого светодиода — сетевую активность. Нумерация портов снизу вверх.
- СОМ Разъем для подключения консоли RS232.
- Тумблер подачи питания. Верхнее положение состояние «включено», нижнее положен состояние «выключено»

На тыльной части платы VDSL-24 располагаются 96-контактные разъемы типа EUROCARD, которыми они подключаются к кросс-плате.

# 3.5.4. Статистика по интерфейсу

Packets Transmitted 1024-1518 Octets..... 0

Для просмотра статистики на интерфейсе необходимо ввести следующую команду (интерфейс VDSL порта совпадает с соответствующим по порядку Ethernet интерфейсом):

| Команда                                                                   | Описание                              | Режим         |
|---------------------------------------------------------------------------|---------------------------------------|---------------|
| show interface ethernet <unit port="" slot=""></unit>                     | , Просмотр статистики по интерфейсу   | Global config |
| Пример:                                                                   |                                       | 1             |
| (als_sw) #show interface ethernet 0/18                                    |                                       |               |
| Total Packets Received (Octets)                                           | 2039507                               |               |
| Packets Received 64 Octets                                                | 13674                                 |               |
| Packets Received 128-255 Octets                                           |                                       |               |
| Packets Received 256-511 Octets                                           | 632                                   |               |
| Packets Received 512-1023 Octets                                          | 1                                     |               |
| Packets Received > $1522 \circ 0$ Ctets                                   |                                       |               |
| Packets RX and TX 64 Octets                                               | 13674                                 |               |
| Packets RX and TX 65-127 Octets                                           |                                       |               |
| Packets RX and TX 128-255 Octets                                          | 1083                                  |               |
| Packets RX and TX 512-1023 Octets                                         |                                       |               |
| Packets RX and TX 1024-1518 Octets                                        |                                       |               |
| Packets RX and TX 1519-1522 Octets                                        |                                       |               |
| Packets RX and TX 1523-2047 Octets<br>Packets RX and TX 2048-4095 Octets  |                                       |               |
| Packets RX and TX 4096-9216 Octets                                        |                                       |               |
|                                                                           |                                       |               |
| Total Packets Received Without Errors                                     | 23270                                 |               |
| Multicast Packets Received                                                |                                       |               |
| Broadcast Packets Received                                                | 20472                                 |               |
| Total Packate Pacaivad with MAC Errors                                    | 4                                     |               |
| Jabbers Received                                                          |                                       |               |
| Fragments Received                                                        |                                       |               |
| Undersize Received                                                        |                                       |               |
| Alignment Errors                                                          |                                       |               |
| Overruns                                                                  |                                       |               |
|                                                                           |                                       |               |
| Total Received Packets Not Forwarded                                      |                                       |               |
| 802.3x Pause Frames Received                                              |                                       |               |
| Unacceptable Frame Type                                                   | 13                                    |               |
| Multicast Tree Viable Discards                                            | 0                                     |               |
| CET Discards                                                              | · · · · · · · · · · · · · · · · · · · |               |
| Upstream Threshold                                                        |                                       |               |
| Total Dackate Transmitted (Ostate)                                        | 6100                                  |               |
| Packets Transmitted 64 Octets                                             |                                       |               |
| Packets Transmitted 65-127 Octets                                         |                                       |               |
| Packets Transmitted 128-255 Octets                                        | 0                                     |               |
| Packets Transmitted 256-511 Octets<br>Packets Transmitted 512-1023 Octets | · · · · · · · · · · · · · · · · · · · |               |

| Max Frame Size                                                                                                    | 1518                       |
|----------------------------------------------------------------------------------------------------|----------------------------|
| Total Packets Transmitted Successfully<br>Unicast Packets Transmitted<br>Multicast Packets Transmitted<br>Broadcast Packets Transmitted                                                 | 59<br>0<br>59<br>0         |
| Total Transmit Errors<br>FCS Errors<br>Tx Oversized<br>Underrun Errors                                                                                                    | 0<br>0<br>0<br>0           |
| Total Transmit Packets Discarded<br>Single Collision Frames<br>Multiple Collision Frames<br>Excessive Collision Frames<br>Port Membership Discards                                      | 0<br>0<br>0<br>0           |
| 802.3x Pause Frames Transmitted<br>GVRP PDUs received<br>GVRP PDUs Transmitted<br>GVRP Failed Registrations<br>GMRP PDUs Received<br>GMRP PDUs Transmitted<br>GMRP Failed Registrations | 0<br>0<br>0<br>0<br>0<br>0 |
| STP BPDUs Transmitted.STP BPDUs Received.RSTP BPDUs Transmitted.RSTP BPDUs Received.MSTP BPDUs Transmitted.MSTP BPDUs Received.MSTP BPDUs Received.                                     | 0<br>1<br>0<br>0<br>0      |
| EAPOL Frames Transmitted<br>EAPOL Start Frames Received                                                                                                    | 0<br>0                     |
| Time Since Counters Last Cleared                                                                                                    | 0 day 0 hr 31 min 27 sec   |

# 3.5.5. Получения сведений о версии ПО

Для получения версии программного обеспечения, необходимо ввести следующую команду:

| Команда      | Описание           | Режим         |
|--------------|--------------------|---------------|
| show version | Просмотр версии ПО | Global config |

| Part Number<br>Maintenance Level | BCM56224<br>A                   |
|----------------------------------|---------------------------------|
| FRU Number                       |                                 |
| Serial Number                    | VDSL2-24<br>N                   |
| Machine Type                     | VDSL2-24 System - 24 VDSL, 2 GE |
|                                  | 2.6.22.1                        |
|                                  | 6.1.0.5_als_ver1.2, Linux       |
| System Description               | VDSL2-24 System - 16 VDSL, 2 GE |
| Switch: 1                        |                                 |
|                                  |                                 |
| (als sw) #show version           |                                 |

| Manufacturer              | 0xbc00             |
|---------------------------|--------------------|
| Burned In MAC Address     | 00:02:BC:00:00:77  |
| Software Version          | 6.1.0.5_als_ver1.2 |
| Operating System          | Linux 2.6.22.1     |
| Network Processing Device | BCM56224_B0        |
|                           |                    |

# 3.6. Плата SHDSL-16EFM

## 3.6.1. Подключение по СОМ-порту

Для подключения по СОМ-порту см. п. 3.1.1 Подключение по СОМ-порту.

Имя пользователя по умолчанию - admin, пароля нет. При желании пароль можно изменить после входа в систему.

После входа в систему отобразится приглашение к вводу команд:

| Диалог входа в систему                                                                                                 |
|----------------------------------------------------------------------------------------------------|
| cli load                                                                                                    |
| BusyBox v1.13.4 (2009-09-26 11:57:38 MSD) built-in shell (ash)<br>Enter 'help' for a list of built-in commands.<br>/ # |
| Рисунок 16                                                                                                    |

Для перехода к командной строке CLI необходимо выполнить команду:

```
/trash/cli/cli.sh
```

После чего отобразится приглашение командной строки CLI.

## 3.6.2. Подключение по протоколу ssh

Для подключения по протоколу ssh см. п. 3.1.3 Подключение по протоколу SSH.

Если заводская конфигурация не была изменена, то SHDSL-16EFM имеет адрес 192.168.0.180 с маской подсети 255.255.255.0. В противном случае IP-адрес нужно определить, используя подключение к блоку при помощи СОМ-порта.

В системе зарегистрировано 2 пользователя :

| имя пользователя | пароль  | командная оболчка |
|------------------|---------|-------------------|
| specadmin        | alsitec | sh                |
| Superuser        | 123456  | cli               |

## 3.6.3. Мониторинг

Внешний вид SHDSL-16EFM и изображение его лицевой панели приведены ниже:

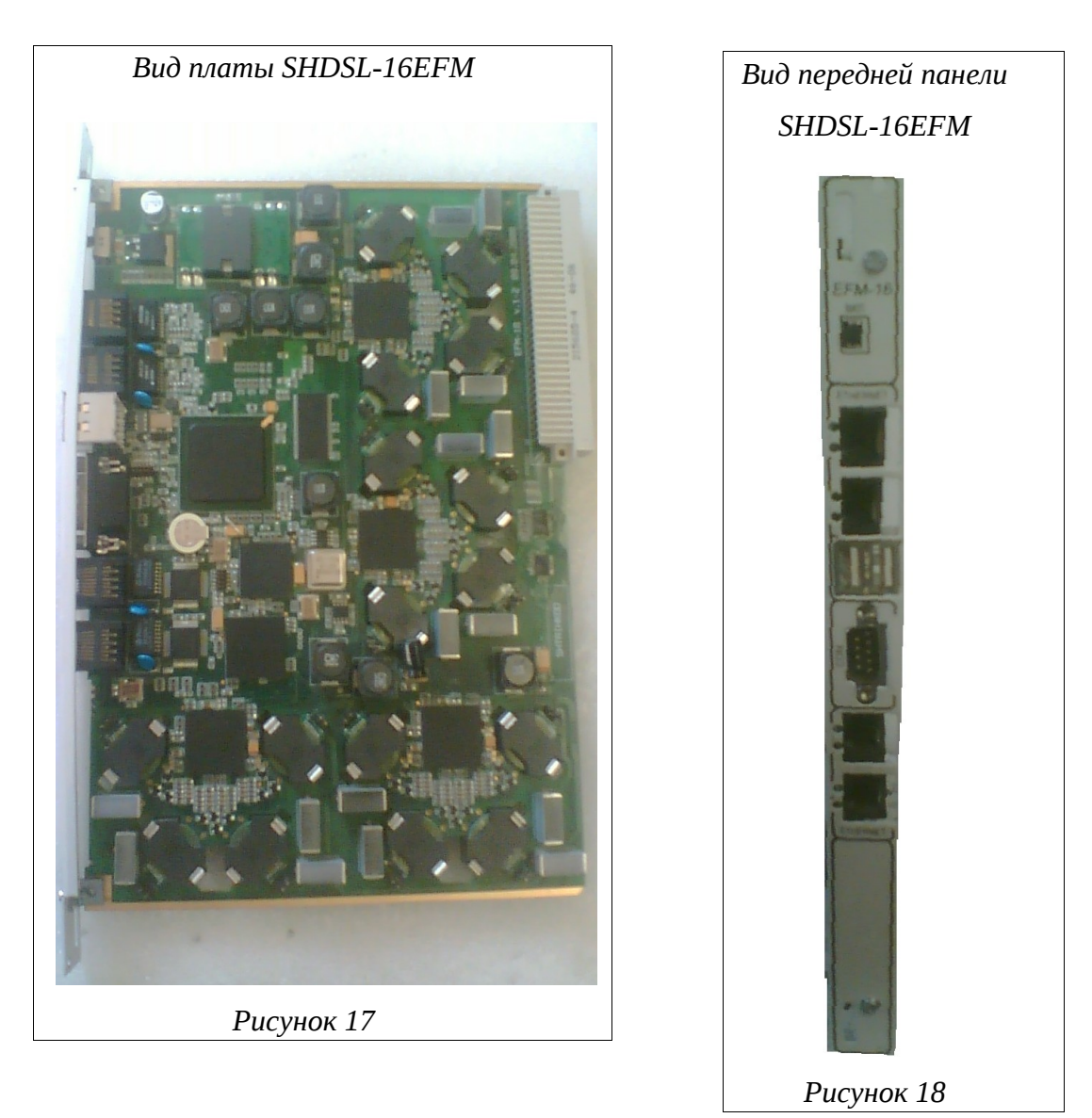

На лицевой панели платы SHDSL-16EFM располагаются следующие элементы управления:

- тумблер питания (положение вверх питание включено, положение вниз питание выключено);
- СОМ-порт для управления;
- 2 Uplink-порта Fast Ethernet для подключения сетевых интерфейсов;
- 2 порта USB;
- 2 порта Fast Ethernet локального управления;

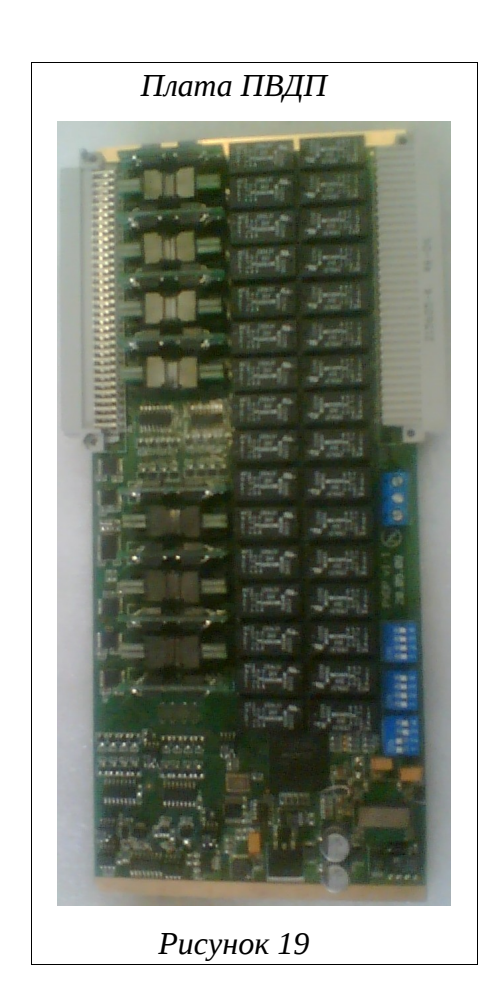

Модуль ввода дистанционного питания (ПВДП) предназначен для фильтрации и коммутации дистанционного питания, необходимого для запитки DSL линий платы SHDSL-16EFM от источника дистанционного питания ИДП 240/1,2, и контроля параметров запитки каждой DSL линии (ток утечки, короткое замыкания, защитное отключение питания линии). Также модуль предоставляет возможность измерителю ИПАЛ, измерить параметры каждой DSL линии.

# 3.6.4. Просмотр текущей конфигурации и статистики с помощью интерфейса командной строки CLI

В данный момент подразумевается, что у оператор уже получил доступ по протоколу SSH до устройства. Тогда на экране терминала будет отображаться приглашение к вводу команд. Оператору рекомендуется ознакомиться с общими правилами работы и командами CLI в соответствующей документации. В данном разделе содержится только краткая справочная информация, достаточная для просмотра текущей конфигурации различных компонентов устройства, а также мониторинга их состояния. Более детальное описание команд и их параметров изложено в документации на CLI данного устройства.

У оператора есть возможность получить текущую конфигурацию устройства. Текущая конфигурация (running-config) показывает актуальные параметры устройства во время его работы. Она может отличаться от загрузочной конфигурации (startup-config), так как настройки устройства могут быть временно изменены, но не сохранены.

Для просмотра текущей конфигурации нужно выполнить следующую команду CLI: show running-config

Часто требуется просмотреть только часть общей конфигурации: например, отдельного интерфейса или профиля. Для этого используются команды типа show config, которые доступны в соответствующих разделах конфигурации. Например, для просмотра настроек порта uplink0 можно выполнить команду:

port uplink uplink0 show config

Просмотр конфигураций интерфейсов осуществляется похожим образом:

context dslam interface aal5 aal50 show config

Просмотреть глобальные параметры контекста dslam можно с помощью следующей команды:

context dslam show globals

Для просмотра какого-либо профиля, необходимо выполнить команду следующего вида:

| profile mac defau | lt show |
|-------------------|---------|
|-------------------|---------|

Получить статистику по какому-либо интерфейсу или порту можно с помощью команды show status. Например:

port uplink uplinkO show status

Или:

context dslam interface aal5 aal50 show status

При этом в большинстве случаев слово status необязательно, и статистика точно так же отображается с помощью команды show. Кроме того, имеется возможность периодического вывода данных статистики с помощью команды show repeat. Период вывода также является настраиваемым. Ниже приводится пример команды для отображения статистики с периодом 10 секунд:

port uplink uplink0 show repeat 10

Таким образом, с помощью данного интерфейса оператор получает возможность просматривать конфигурацию устройства и осуществлять мониторинг его состояния.

# 3.6.5. Просмотр текущей конфигурации и статистики с помощью специализированного ПО

В данный момент подразумевается, что у оператор уже получил доступ по протоколу Ethernet до устройства. Оператору рекомендуется ознакомиться с более развернутой документацией на ПО k095-client, где подробно описаны процедуры работы с программой и особенности мониторинга и управления каждого из поддерживаемых устройств в отдельности. В данном разделе содержится только краткая справочная информация, достаточная для просмотра текущего состояния различных компонент устройства.

В первую очередь, необходимо запустить программу мониторинга и управления k095client.

| Главное окно программы k095-client после первого запуска |                                                                                                    |  |  |
|----------------------------------------------------------|----------------------------------------------------------------------------------------------------|--|--|
| Сервер                                                   | Окно                                                                                                    |  |  |
|                                                          |                                                                                                    |  |  |
|                                                          |                                                                                                    |  |  |
|                                                          |                                                                                                    |  |  |
|                                                          |                                                                                                    |  |  |
|                                                          | line and the second second sec |  |  |
|                                                          | Рисунок 20                                                                                                    |  |  |

Чтобы настроить программу на подключение к устройству, необходимо через меню «Сервер» выбрать пункт «Настройки». В появившемся диалоге настройки подключения нужно указать IP-адрес устройства и нажать кнопку «Применить». После этого можно осуществить подключение, выбрав в меню «Сервер» пункт «Подключиться». После успешного подключения в строке статуса программы загорается зеленым цветом индикатор подключения.

| Диалог і | настройк | и подклю | чения п | рограммь    | n k095-C | lientкyo | стройству |
|----------|----------|----------|---------|-------------|----------|----------|-----------|
|          | Сервер   | Окно     |         |             |          |          |           |
|          |          | ×        | 🔲 Настр | ойки сервер | a ? — 🗵  |          |           |
|          |          |          | Адрес   | 192.168.1   | .180 🗸   |          |           |
|          |          |          | Порт    | 3000        | ~        |          |           |
|          |          |          | Примен  | ить О       | тменить  |          |           |
|          |          |          |         |             |          |          |           |
|          |          |          |         |             |          |          | 11        |
|          |          |          | Ρι      | исунок 21   |          |          |           |

Далее, в меню «Окно» выбрать пункт «Окно EFM16». Откроется окно с схематичным изображением устройства и начнется мониторинг параметров (повторные запуски k095client не потребуют открытия окна мониторинга устройства вручную, при закрытии программы настройки сохраняются).

| Окно программы k095-client с схематичным изображением SHDSL- |            |                       |
|--------------------------------------------------------------|------------|-----------------------|
|                                                              | 16EFM      |                       |
| Сервер Окно — 1                                              |            |                       |
| EFM16 - 2                                                    |            | $\odot \odot \otimes$ |
| EFM16 SHDSL NBAN DSLAM                                       | - 3        |                       |
|                                                              |            |                       |
|                                                              | Рисунок 22 |                       |

Описание основных элементов окна мониторинга устройства SHDSL-16EFM:

- 1. Главное меню программы;
- 2. Заголовок под-окна мониторинга SHDSL-16EFM;
- 3. Вкладки для доступа к параметрам компонент устройства SHDSL-16EFM;
- **4.** Схематическое изображение DSLAM компонента, отвечающего за формирование Ethernet трафика;
- **5.** Изображение 16-ти SHDSL-каналов с индикацией состояния (красный авария, желтый установление соединения, зеленый норма);
- 6. Изображение 16-ти каналов дистанционного питания с индикацией состояния (красный авария, зеленый норма, желтый включено измерение линии, серый канал отключен).

Изображение каждого из компонент интерактивное: при щелчке на него, оператор автоматически перейдет к мониторингу соответствующего компонента.

## 3.6.6. Описание интерфейса мониторинга SHDSL каналов

| Интерфейс мониторинга состояния SHDSL каналов программы k095 - |                             |                |                                                                                                    |                                                                                               |  |
|----------------------------------------------------------------|-----------------------------|----------------|----------------------------------------------------------------------------------------------------|-----------------------------------------------------------------------------------------------|--|
|                                                                | client                      |                |                                                                                                    |                                                                                               |  |
| 1<br>● ● ● ● ● ●<br>№ линии 1 ▼ 2                              |                             |                | Для того чтобы зад<br>параметра для про<br>группы SHDSL лини<br>их нажатием левой<br>чыши, удерживая г<br>клавишу <i>Ctrl</i> на кла<br>Выбрать все | ать значение<br>извольной<br>ий, выделите<br>і кнопки<br>при этом<br>виатуре.<br>Сбросить все |  |
| Параметры                                                      |                             |                |                                                                                                    |                                                                                               |  |
| Сценарий З                                                     | Пакетные данные и телефония | Пакетные данны | іе и телефония 🔻                                                                                                    | Записать                                                                                      |  |
| Состояние                                                      | Поднят                      | Поднят         | •                                                                                                    | Записать                                                                                      |  |
| Скорость, КБит/с                                               | 11328                       | 11328          | <b>•</b>                                                                                                    | Записать                                                                                      |  |
| Режим работы                                                   | Центральный офис (СО)       |                |                                                                                                    |                                                                                               |  |
| Сигнал/шум, дБ                                                 | 11                          |                |                                                                                                    |                                                                                               |  |
| Ослабление, дБ                                                 | 1                           |                |                                                                                                    |                                                                                               |  |
| Ослабление выходной мощности, дБ                               | 2                           |                |                                                                                                    |                                                                                               |  |
|                                                                |                             |                |                                                                                                    |                                                                                               |  |
| Рисунок 23                                                     |                             |                |                                                                                                    |                                                                                               |  |

Описание основных элементов управления интерфейса мониторинга SHDSL каналов:

1. Индикация состояния всех SHDSL потоков. Зеленый — норма, желтый —

установление соединения, красный — авария. Если щелкнуть мышкой на любом индикаторе, ниже, в области параметров (3), отобразятся параметры именно этого канала («№ линии» (2) изменится соответствующим образом). Если у оператора стоит задача задать параметры сразу нескольких каналов одновременно, то можно выделить группу каналов либо удерживая клавишу «Ctrl» на клавиатуре, либо воспользовавшись кнопкой «Выбрать все».

- **2.** Номер линии, параметры которой отображаются ниже (3). Интерфейс позволяет выбрать нужное направление из выпадающего списка.
- **3.** Область отображения параметров линии. Здесь отображаются основные параметры соединения, некоторые из них можно изменить. Интерфейс интуитивно понятный, названия параметров говорят сами за себя.

# 3.6.7. Описание интерфейса мониторинга линий дистанционного питания

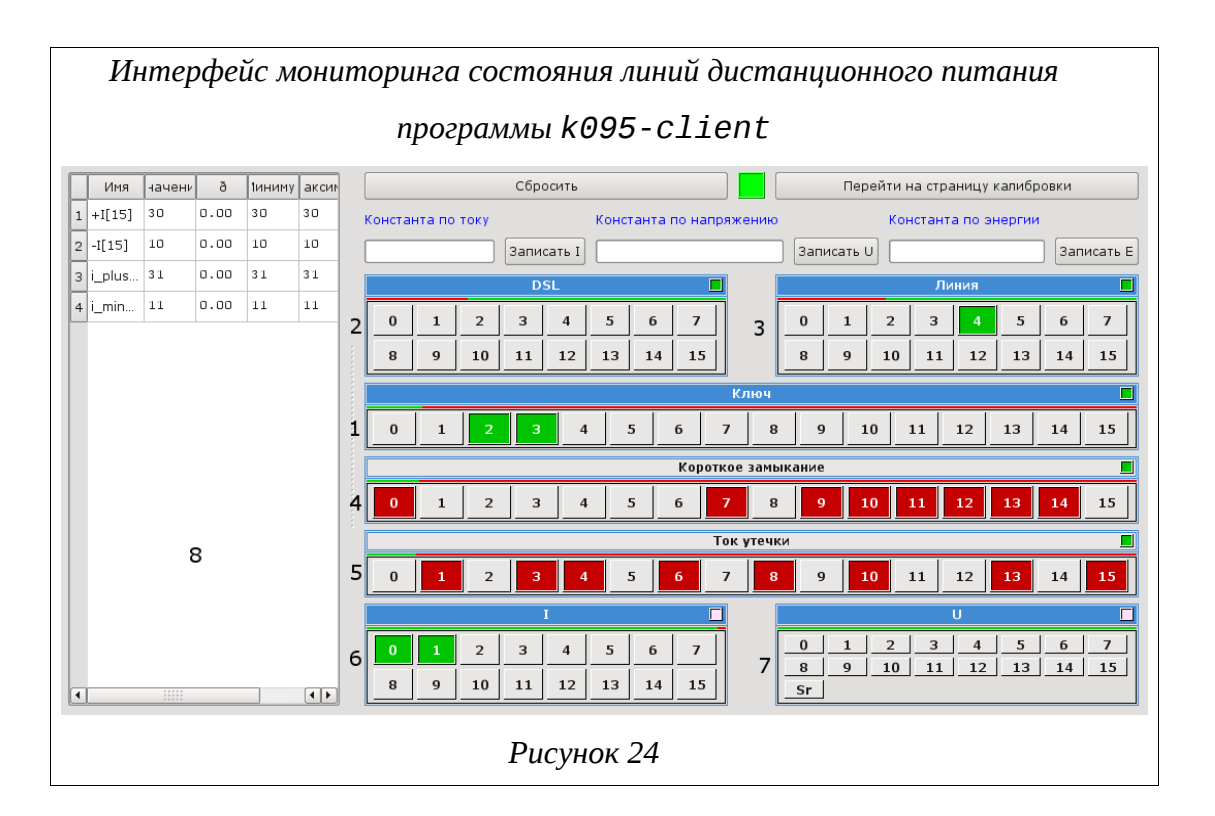

Описание основных элементов управления интерфейса мониторинга SHDSL каналов:

- Индикация состояния ключей дистанционного питания. Зеленый ключ включен, серый — ключ выключен. Если нажать на зеленый индикатор — ключ отключится, соответственно, нажатие на серый индикатор ключ включает.
- Индикатор показывает, включено ли измерение SHDSL линии. Зеленый включено, серый — отключено.

- Индикатор показывает, включено ли измерение линии. Зеленый включено, серый — отключено.
- **4.** Индикатор аварий короткого замыкания на линии. Красный авария короткого замыкания, серый норма.
- 5. Индикатор аварий утечки на линии. Красный авария утечки, серый норма.
- **6.** При нажатии на соответствующую кнопку в интерфейсе слева появляется дополнительная строка с более подробным мониторингом тока в данной линии.
- **7.** При нажатии на соответствующую кнопку в интерфейсе слева появляется дополнительная строка с более подробным мониторингом напряжения в данной линии.
- **8.** Область подробного отображения состояния тока и напряжения в выбранных в (6) и (7) линиях.

# 3.6.8. Описание интерфейса настройки и мониторинга компонента DSLAM

| Интерфейс мониторинга и управления компонентом DSLAM программы |            |            |  |  |
|----------------------------------------------------------------|------------|------------|--|--|
| k095-client                                                    |            |            |  |  |
| EFM16 SHDSL ПВДП DSLAM                                         |            |            |  |  |
| Сценарий                                                       | 0          | • Записать |  |  |
|                                                                |            |            |  |  |
| Рисунок 25                                                     |            |            |  |  |
|                                                                | = <b>_</b> |            |  |  |

На момент написания этой документации, поддерживалось только задание одного из набора жестко фиксированных сценариев работы компонента DSLAM. Однако, этот компонент активно развивается и в ближайшем времени должен полностью повторить функционал интерфейса командной строки CLI.

Таким образом, с помощью данного интерфейса оператор получает возможность просматривать конфигурацию устройства и осуществлять мониторинг его состояния.

# 3.7. Плата АЛС-24100

## 3.7.1. Подключение по СОМ-порту

Для подключения по СОМ-порту см. п. 3.1.1 Подключение по СОМ-порту.

Имя пользователя по умолчанию - admin, пароля нет. При желании пароль можно изменить после входа в систему.

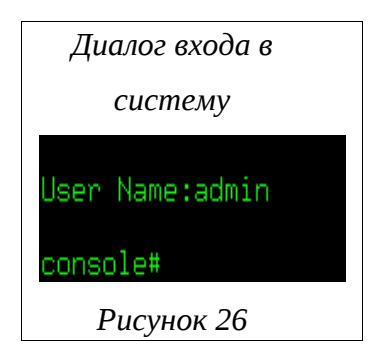

После входа в систему отобразится приглашение командной строки CLI.

Конфигурация по умолчанию может быть изменена. IP адрес в конфигурации по умолчанию не задан, его необходимо настроить, используя подключение к блоку при помощи СОМ-порта.

## 3.7.2. Подключение по протоколу Telnet

Для подключения по протоколу Telnet см. п. 3.1.2 Подключение по протоколу Telnet. IP-адрес нужно настроить, используя подключение к блоку при помощи COM-порта.

## 3.7.3. Мониторинг

Внешний вид АЛС-24100 и изображение его лицевой панели приведены ниже:

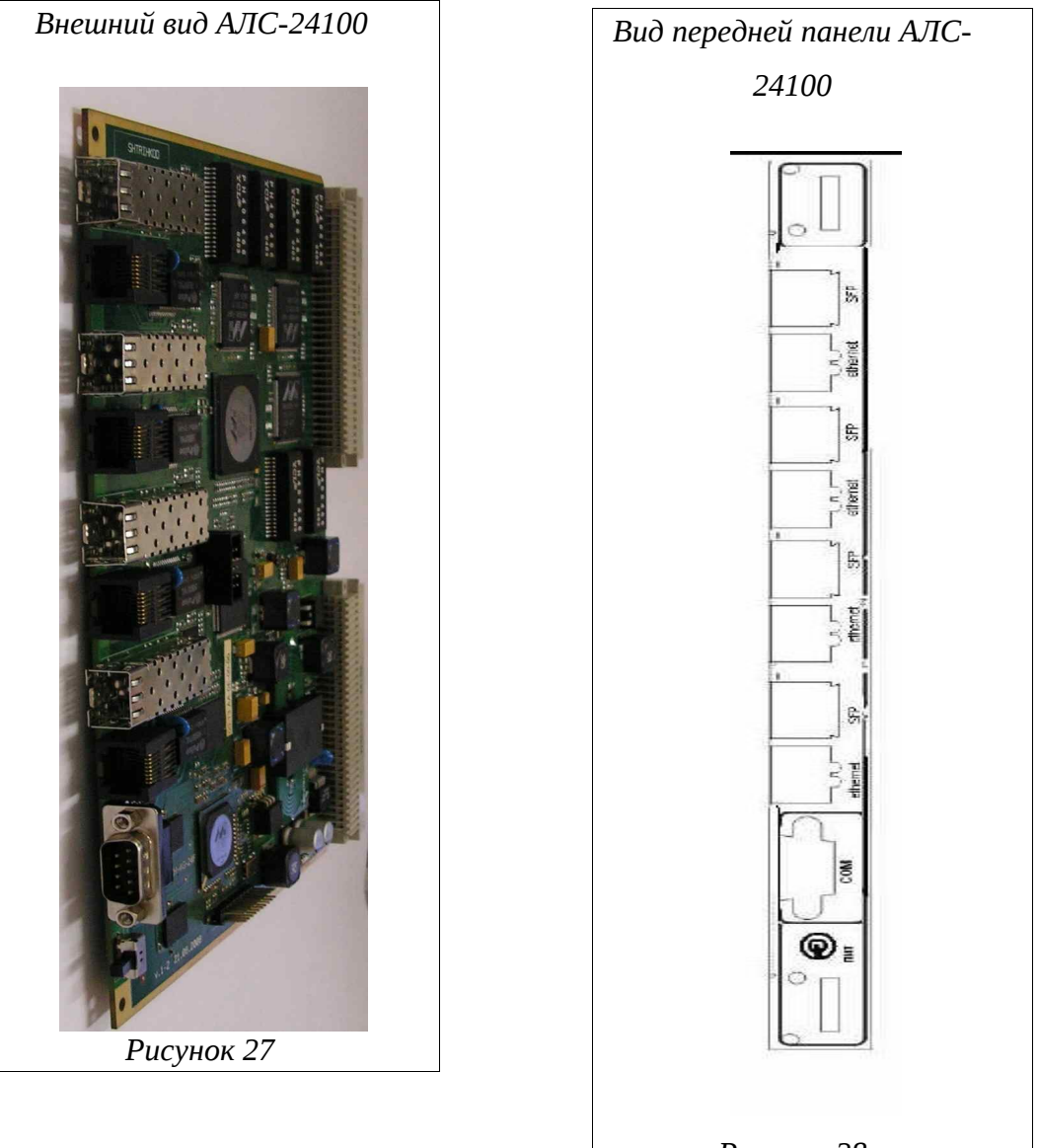

Рисунок 28

На лицевой панели платы АЛС-24100 располагаются следующие элементы управления:

- светодиод «ПИТ», индицирующие включено ли устройство;
- тумблер питания (положение вверх питание включено, положение вниз питание выключено);
- З индикатора на Ethernet. Первый и второй индикаторы показывают состояние активности, третий состояние передачи.
- порт RS-232 «*COM*» для подключения ПК, с которого производится конфигурирование устройства.

## 3.8. Платы АЛС-24200, АЛС-24300, АЛС-24400L

#### 3.8.1. Подключение по СОМ-порту

Для подклюяения по СОМ-порту см. п. 3.1.1 Подключение по СОМ-порту.

Имя пользователя по умолчанию - admin, пароля нет. При желании пароль можно изменить после входа в систему.

После входа в систему отобразится приглашение командной строки CLI:

```
User:admin
Password:
(als_sw) >
```

#### 3.8.2. Подключение по протоколу Telnet

Для подключения по протоколу Telnet см. п. 3.1.2 Подключение по протоколу Telnet. IP-адрес нужно настроить, используя подключение к блоку при помощи COM-порта.

#### 3.8.3. Мониторинг

Полный блок маршрутизирующего коммутатора АЛС-24200, АЛС-24300 и АЛС-24400L представляет собой металлический каркас с жестко закрепленной кросс-платой, в который устанавливается плата коммутатора АЛС-24200, АЛС-24300 и АЛС-24400L и до трех интерфейсных плат SFP-8. Модули имеют врубные разъемы и устанавливаются по направляющим, благодаря чему достигается оперативность их замены. На металлическом каркасе, в зависимости от его размеров, может размещаться до 4 кросс-плат для, соответственно, 4 блоков.

Основные элементы управления и разъемы плат АЛС-24200, АЛС-24300 и АЛС-24400L и SFP-8 расположены на лицевой части блоков.

Лицевая сторона плат АЛС-24200 изображена на рисунке 29.

Лицевая сторона платы АЛС-24300 и АЛС-24400L изображена на рисунке 30.

- XFP1 XFP4 это слот дял установки оптического 10 Gigabit Ethernet модуля
- RJ45 Fast Ethernet порт для внешнего (Out-of-Band) подключения
- Разъем для подключения консоли RS232 располагается непосредственно на плате, подключение к нему производится с помощью специального переходника).
- Тумблер подачи питания. Верхнее положение состояние «включено», нижнее положен состояние «выключено»
- Лицевая сторона плат SFP-8 изображена на рисунке 31.

- Тумблер подачи питания. Верхнее положение состояние «включено», нижнее положен состояние «выключено».
- SFP1 SFP8 слоты для установки оптических модулей SFP (Mini-GBIC) для каналов 1-8.
- Светодиодные индикаторы состояния портов 1-8 соответственно. Активное состояние правого индицирует установившуюся связь по соостветствующему из каналов.

На тыльной части плат АЛС-24200, АЛС-24300, АЛС-24400L и SFP-8 располагаются 96-контактные разъемы типа EUROCARD, которыми они подключаются к кросс-плате.

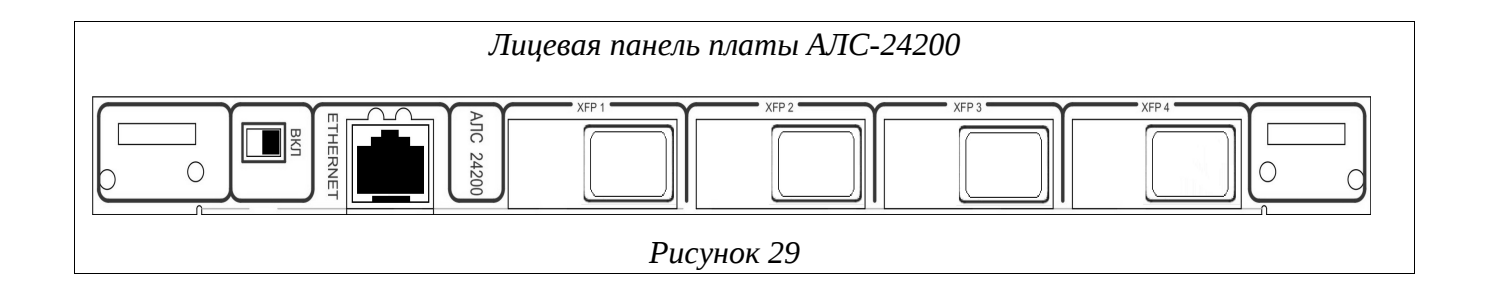

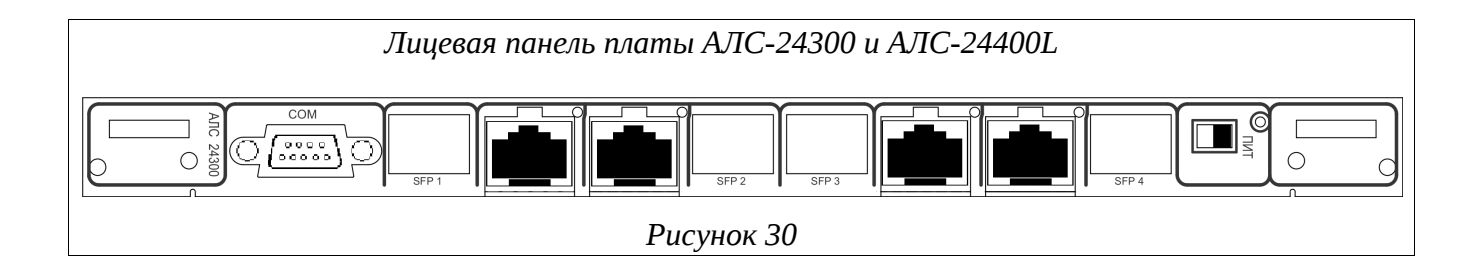

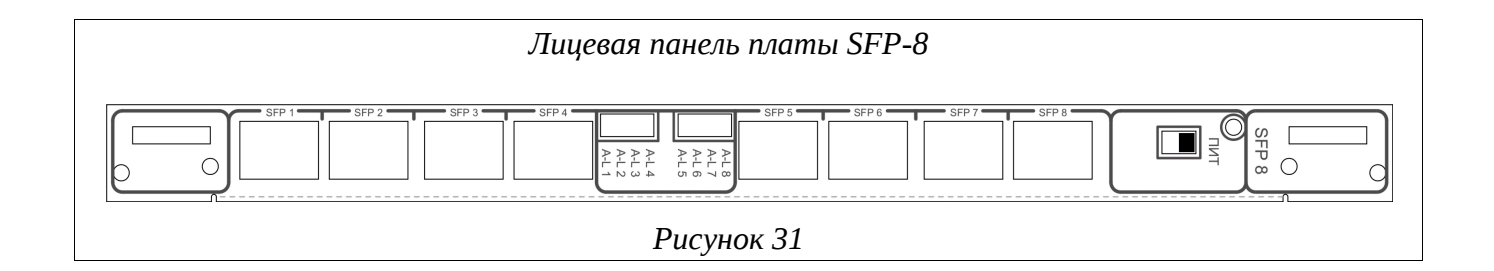

## 3.8.4. Внешняя индикация

Внешняя индикация представлена индикаторами питания(«ПИТ») и состояния портов. Индикатор питания при включении питания должен загорется зеленым цветом. Индикаторы портов представлены двумя видами индикатор связи и активности. На плате АЛС-24300 они расположены на разъемах. На платах 8-SFP они раположены на самой плате.

# 3.8.5. Просмотр текущей конфигурации и статистики

Для просмотра текущей конфигурации необходимо ввести следующую команду:

| Команда             | Описание                 |         | Режим         |
|---------------------|--------------------------|---------|---------------|
| show running-config | Просмотр<br>конфигурации | текущей | Global config |

Пример:

. .

| <pre>(als_sw) #show running-config !Current Configuration: !</pre>                                                                                  |
|----------------------------------------------------------------------------------------------------|
| <pre>!System Description "ALS24200 System - 24 GE, 4 10GE, 6.1.0.5_als_ver1.2, Linux<br/>2.6.22.1"</pre>                                            |
| !System Software Version "6.1.0.5_als_ver1.2"<br>!System Up Time "0 days 0 hrs 29 mins 6 secs"<br>!Current SNTP Synchronized Time: Not Synchronized |
| network parms 172.16.67.16 255.255.0.0 0.0.0.0<br>vlan database<br>vlan 100<br>exit                                                                 |
| configure                                                                                                    |
| line console                                                                                                    |
| serial baudrate 115200                                                                                                    |
| exit                                                                                                    |
| line telnet                                                                                                    |
| exit                                                                                                    |
| line ssh                                                                                                    |
| exit                                                                                                    |
| spanning-tree configuration name "00-13-AA-0E-90-54"                                                                                                |
| mcast vfm 1 forward registered                                                                                                    |
| mcast_vfm 100 forward_unregistered                                                                                                    |
| set igmp                                                                                                    |
| interface 0/1                                                                                                    |
| set igmp                                                                                                    |
| vlan participation include 100                                                                                                    |
| vlan tagging 100                                                                                                    |
| exit                                                                                                    |
| Interface 0/2                                                                                                    |
| vlan nyid 100                                                                                                    |
| vlan participation include 100                                                                                                    |
| exit                                                                                                    |
| interface 0/3                                                                                                    |
| set igmp                                                                                                    |
| exit                                                                                                    |
| interface 0/4                                                                                                    |
| set 1gmp                                                                                                    |
| exit                                                                                                    |
| LILEITALE 0/5                                                                                                    |
| exit                                                                                                    |
| interface 0/6                                                                                                    |
| set iqmp                                                                                                    |
| exit                                                                                                    |
| router rip                                                                                                    |

exit router ospf exit exit

# 3.8.6. Статистика по интерфейсу

Для просмотра статистики на интерфейсе необходимо ввести следующую команду:

| Кома                                          | нда          | 0                      | писание    |    | Режим         |
|-----------------------------------------------|--------------|------------------------|------------|----|---------------|
| show interfa<br><unit port="" slot=""></unit> | ice ethernet | Просмотр<br>интерфейсу | статистики | ПО | Global config |

## Пример:

(als\_sw) #show interface ethernet 0/18

| Total Packets Received (Octets)<br>Packets Received 64 Octets<br>Packets Received 65-127 Octets<br>Packets Received 128-255 Octets<br>Packets Received 256-511 Octets<br>Packets Received 512-1023 Octets<br>Packets Received 1024-1518 Octets<br>Packets Received > 1522 Octets<br>Packets RX and TX 64 Octets<br>Packets RX and TX 65-127 Octets<br>Packets RX and TX 128-255 Octets<br>Packets RX and TX 128-255 Octets<br>Packets RX and TX 128-255 Octets<br>Packets RX and TX 128-255 Octets<br>Packets RX and TX 128-255 Octets<br>Packets RX and TX 1024-1518 Octets<br>Packets RX and TX 1024-1518 Octets<br>Packets RX and TX 1519-1522 Octets<br>Packets RX and TX 1519-1522 Octets<br>Packets RX and TX 1523-2047 Octets<br>Packets RX and TX 2048-4095 Octets<br>Packets RX and TX 4096-9216 Octets | 2039507<br>13674<br>7884<br>1083<br>632<br>1<br>0<br>0<br>13674<br>7943<br>1083<br>632<br>1<br>0<br>0<br>0<br>0<br>0<br>0<br>0<br>0<br>0<br>0 |
|----------------------------------------------------------------------------------------------------|----------------------------------------------------------------------------------------------------|
| Total Packets Received Without Errors<br>Unicast Packets Received<br>Multicast Packets Received<br>More or (q)uit<br>Broadcast Packets Received                                                                                                    | 23270<br>62<br>2736<br>20472                                                                                                    |
| Total Packets Received with MAC Errors<br>Jabbers Received<br>Fragments Received<br>Undersize Received<br>Alignment Errors<br>FCS Errors<br>Overruns                                                                                                    | 4<br>0<br>0<br>0<br>0<br>4<br>0                                                                                                    |
| Total Received Packets Not Forwarded<br>Local Traffic Frames                                                                                                    | 13<br>0<br>13<br>0<br>0<br>0                                                                                                    |

| Total Packets Transmitted (Octets)<br>Packets Transmitted 64 Octets<br>Packets Transmitted 65-127 Octets<br>Packets Transmitted 128-255 Octets<br>More or (q)uit                                          | 6190<br>0<br>59<br>0            |
|----------------------------------------------------------------------------------------------------|---------------------------------|
| Packets Transmitted 256-511 Octets<br>Packets Transmitted 512-1023 Octets<br>Packets Transmitted 1024-1518 Octets<br>Max Frame Size                                                                       | 0<br>0<br>0<br>1518             |
| Total Packets Transmitted Successfully<br>Unicast Packets Transmitted<br>Multicast Packets Transmitted<br>Broadcast Packets Transmitted                                                                   | 59<br>0<br>59<br>0              |
| Total Transmit Errors<br>FCS Errors<br>Tx Oversized<br>Underrun Errors                                                                                                    | 0<br>0<br>0                     |
| Total Transmit Packets Discarded<br>Single Collision Frames<br>Multiple Collision Frames<br>Excessive Collision Frames<br>Port Membership Discards                                                        | 0<br>0<br>0<br>0                |
| 802.3x Pause Frames Transmitted<br>GVRP PDUs received<br>More or (q)uit<br>GVRP PDUs Transmitted<br>GVRP Failed Registrations<br>GMRP PDUs Received<br>GMRP PDUs Transmitted<br>GMRP Failed Registrations | 0<br>0<br>0<br>0<br>0<br>0<br>0 |
| STP BPDUs Transmitted.<br>STP BPDUs Received.<br>RSTP BPDUs Transmitted.<br>RSTP BPDUs Received.<br>MSTP BPDUs Transmitted.<br>MSTP BPDUs Received.                                                       | 0<br>1<br>0<br>0<br>0<br>0      |
| EAPOL Frames Transmitted<br>EAPOL Start Frames Received                                                                                                    | 0<br>0                          |
| Time Since Counters Last Cleared                                                                                                    | 0 day 0 hr 31 min 27            |

# 3.8.7. Получения сведений о версии ПО

Для получения версии программного обеспечения, необходимо ввести следующую команду:

sec

| Команда                | Описание           | Режим         |  |  |  |
|------------------------|--------------------|---------------|--|--|--|
| show version           | Просмотр версии ПО | Global config |  |  |  |
| (als_sw) #show version |                    |               |  |  |  |

| Switch: 1                 |                                                                         |
|---------------------------|-------------------------------------------------------------------------|
| System Description        | ALS24200 System - 24GE, 4 10GE<br>6.1.0.5_als_ver1.2, Linux<br>2.6.22.1 |
| Machine Type              | ALS24200 System - 24 GE, 4 10GE                                         |
| Machine Model             | ALS24200                                                                |
| Serial Number             | n                                                                       |
| FRU Number                |                                                                         |
| Part Number               | BCM56226                                                                |
| Maintenance Level         | A                                                                       |
| Manufacturer              | 0xbc00                                                                  |
| Burned In MAC Address     | 00:02:BC:00:00:77                                                       |
| Software Version          | 6.1.0.5_als_ver1.2                                                      |
| Operating System          | Linux 2.6.22.1                                                          |
| Network Processing Device | BCM56226_B0                                                             |

# ПРИЛОЖЕНИЕ 1

# Назначение контактов 96-контактного разъема для абонентских линий платы ADSL32

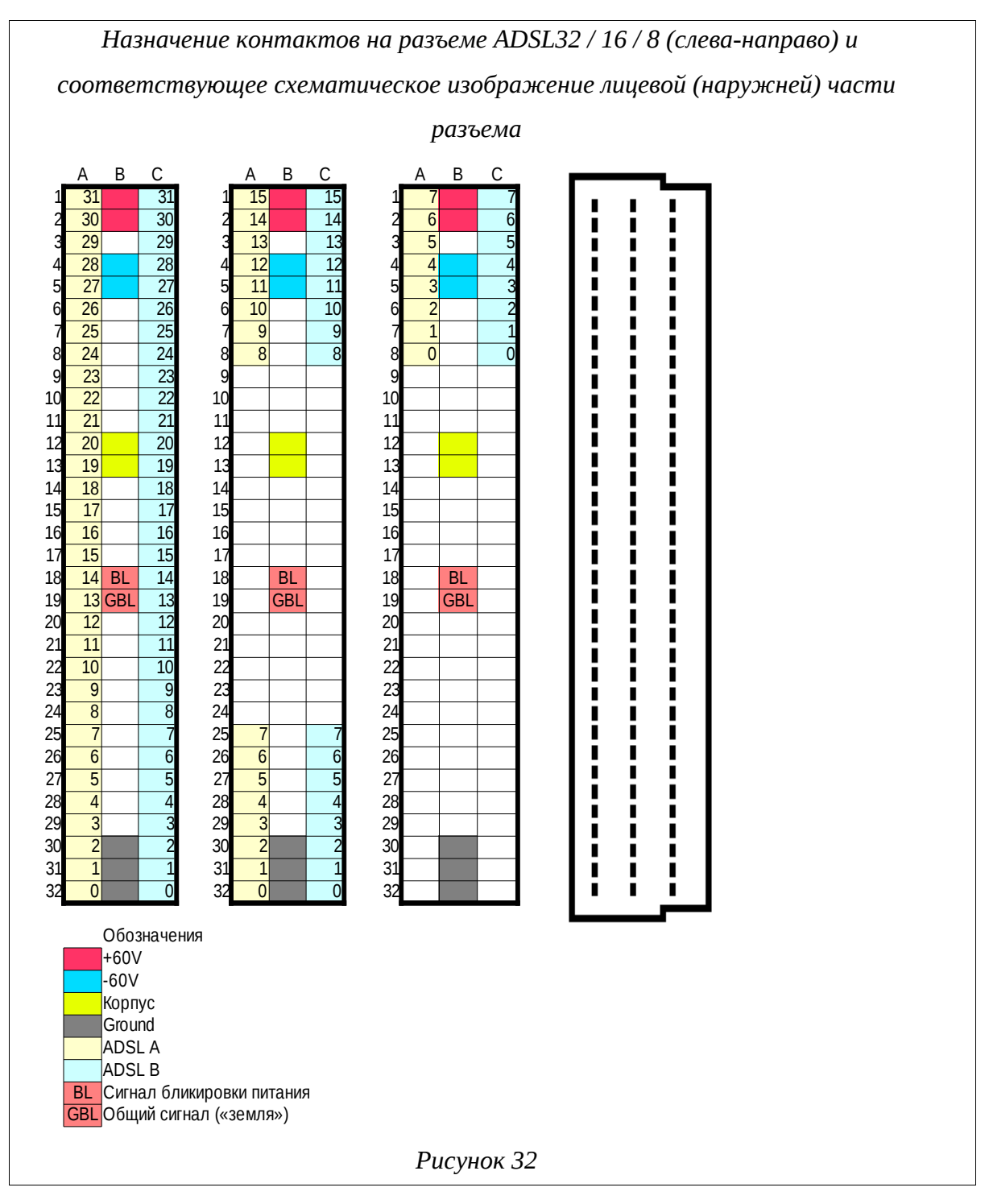

Полярность в линии ADSL неважна, поэтому контакты «ADSL A» и «ADSL B» в паре равнозначны.

# ПРИЛОЖЕНИЕ 2

# Назначение контактов 96-контактного разъема для абонентских линий платы VDSL-24

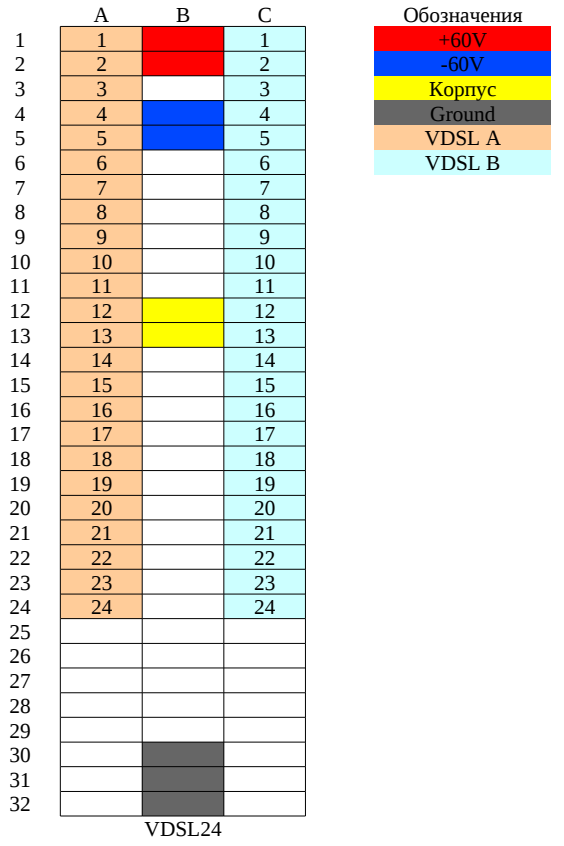

Полярность в линии VDSL неважна, поэтому контакты «VDSL A» и «VDSL B» в паре равнозначны.

## ПРИЛОЖЕНИЕ 3

# Назначение контактов 96-контактного разъема для абонентских линий платы АЛС-24200

Распиновка 96-контактных разъемов плат SFP-8. При обозначении контактов приняты следующие обозначение : [№ порта]\_TDN[№ пары], [№ порта]\_TDP[№ пары]. То есть надпись «9\_TDN1» обозначает отрицательный «конец» 1-ой пары 9-го порта, а «4\_TDP3» - положительный «конец» 3-ой пары 4-го порта. Соответственно, каждому порту принадлежит четыре пары.

| Назначение контактов плат SFP-8 при использовании с АЛС-24200 |                             |                           |  |  |  |  |  |
|---------------------------------------------------------------|-----------------------------|---------------------------|--|--|--|--|--|
| «A4»                                                          | «АЗ»                        | «A2»                      |  |  |  |  |  |
| C1 24_TDP3 B1 A1 24_TDP2                                      | C1 16_TDP3 B1 A1 16_TDP2    | C1 8_TDP3 B1 A1 8_TDP2    |  |  |  |  |  |
| C2 24_TDN3 B2 A2 24_TDN2                                      | C2 16_TDN3 B2 A2 16_TDN2    | C2 8_TDN3 B2 A2 8_TDN2    |  |  |  |  |  |
| C3 24_TDP1 B3 A3 24_TDP0                                      | C3 16_TDP1 B3 A3 16_TDP0    | C3 8_TDP1 B3 A3 8_TDP0    |  |  |  |  |  |
| C4 24_TDN1 B4 A4 24_TDN0                                      | C4 16_TDN1 B4 A4 16_TDN0    | C4 8_TDN1 B4 A4 8_TDN0    |  |  |  |  |  |
| C5 23_TDP3 B5 A6 23_TDP2                                      | C5 15_TDP3 B5 A6 15_TDP2    | C5 7_TDP3 B5 A6 7_TDP2    |  |  |  |  |  |
| C6 23_TDN3 B6 A6 23_TDN2                                      | C6 15_TDN3 B6 A6 15_TDN2    | C6 7_TDN3 B6 A6 7_TDN2    |  |  |  |  |  |
| C7 23_TDP1 B7 A7 23_TDP0                                      | C7 15_TDP1 B7 A7 15_TDP0    | C7 7_TDP1 87 A7 7_TDP0    |  |  |  |  |  |
| C8 23_TDN1 B8 A8 23_TDN0                                      | C8 15_TDN1 B8 A8 15_TDN0    | C8 7_TDN1 B8 A8 7_TDN0    |  |  |  |  |  |
| C9 22_TDP3 B9 A9 22_TDP2                                      | C9 14_TDP3 B9 A9 14_TDP2    | C9 6_TDP3 B9 A9 6_TDP2    |  |  |  |  |  |
| C10 22_TDN3 B10 A10 22_TDN2                                   | C10 14_TDN3 B10 A10 14_TDN2 | C10 6_TDN3 B10 A10 6_TDN2 |  |  |  |  |  |
| C11 22_TDP1 B11 A11 22_TDP0                                   | C11 14_TDP1 B11 A11 14_TDP0 | C11 6_TDP1 B11 A11 6_TDP0 |  |  |  |  |  |
| C12 22_TDN1 B12 A12 22_TDN0                                   | C12 14_TDN1 B12 A12 14_TDN0 | C12 6_TDN1 B12 A12 6_TDN0 |  |  |  |  |  |
| C13 21_TDP3 B13 A13 21_TDP2                                   | C13 13_TDP3 B13 A13 13_TDP2 | C13 5_TDP3 B13 A13 5_TDP2 |  |  |  |  |  |
| C14 21_TDN3 B14 A14 21_TDN2                                   | C14 13_TDN3 B14 A14 13_TDN2 | C14 5_TDN3 B14 A14 5_TDN2 |  |  |  |  |  |
| C15 21_TDP1 B15 A15 21_TDP0                                   | C15 13_TDP1 B15 A15 13_TDP0 | C15 5_TDP1 B15 A15 5_TDP0 |  |  |  |  |  |
| C16 21_TDN1 B16 A16 21_TDN0                                   | C16 13_TDN1 B16 A16 13_TDN0 | C16 5_TDN1 B16 A16 5_TDN0 |  |  |  |  |  |
| C17 20_TDP3 B17 A17 20_TDP2                                   | C17 12_TDP3 B17 A17 12_TDP2 | C17 4_TDP3 B17 A17 4_TDP2 |  |  |  |  |  |
| C18 20_TDN3 B18 A18 20_TDN2                                   | C18 12_TDN3 B18 A18 12_TDN2 | C18 4_TDN3 B18 A18 4_TDN2 |  |  |  |  |  |
| C19 20_TDP1 B19 A19 20_TDP0                                   | C19 12_TDP1 B19 A19 12_TDP0 | C19 4_TDP1 B19 A19 4_TDP0 |  |  |  |  |  |
| C20 20_TDN1 B20 A20 20_TDN0                                   | C20 12_TDN1 B20 A20 12_TDN0 | C20 4_TDN1 B20 A20 4_TDN0 |  |  |  |  |  |
| C21 19_TDP3 B21 A21 19_TDP2                                   | C21 11_TDP3 B21 A21 11_TDP2 | C21 3_TDP3 B21 A21 3_TDP2 |  |  |  |  |  |
| C22 19_TDN3 B22 A22 19_TDN2                                   | C22 11_TDN3 B22 A22 11_TDN2 | C22 3_TDN3 B22 A22 3_TDN2 |  |  |  |  |  |
| C23 19_TDP1 B23 A23 19_TDP0                                   | C23 11_TDP1 B23 A23 11_TDP0 | C23 3_TDP1 B23 A23 3_TDP0 |  |  |  |  |  |
| C24 19_TDN1 B24 A24 19_TDN0                                   | C24 11_TDN1 B24 A24 11_TDN0 | C24 3_TDN1 B24 A24 3_TDN0 |  |  |  |  |  |
| C25 18_TDP3 B25 A25 18_TDP2                                   | C25 10_TDP3 B25 A25 10_TDP2 | C25 2_TDP3 B25 A25 2_TDP2 |  |  |  |  |  |
| C26 18_TDN3 B26 A26 18_TDN2                                   | C26 10_TDN3 B26 A26 10_TDN2 | C26 2_TDN3 B26 A26 2_TDN2 |  |  |  |  |  |
| C27 18_TDP1 B27 A27 18_TDP0                                   | C27 10_TDP1 B27 A27 10_TDP0 | C27 2_TDP1 B27 A27 2_TDP0 |  |  |  |  |  |
| C28 18_TDN1 828 A28 18_TDN0                                   | C28 10_TDN1 B28 A28 10_TDN0 | C28 2_TDN1 B28 A28 2_TDN0 |  |  |  |  |  |
| C29 17_TDP3 829 A29 17_TDP2                                   | C29 9_TDP3 B29 A29 9_TDP2   | C29 1_TDP3 B29 A29 1_TDP2 |  |  |  |  |  |
| C30 17_TDN3 B30 A30 17_TDN2                                   | C30 9_TDN3 B30 A30 9_TDN2   | C30 1_TDN3 B30 A30 1_TDN2 |  |  |  |  |  |
| C31 17_TDP1 B31 A31 17_TDP0                                   | C31 9_TDP1 B31 A31 9_TDP0   | C31 1_TDP1 B31 A31 1_TDP0 |  |  |  |  |  |
| C32 17_TDN1 B32 A32 17_TDN0                                   | C32 9_TDN1 B32 A32 9_TDN0   | C32 1_TDN1 B32 A32 1_TDN0 |  |  |  |  |  |
|                                                               |                             |                           |  |  |  |  |  |

Рисунок 33

# ПРИЛОЖЕНИЕ 4

# Назначение контактов нижнего 96-контактного разъема плат SHDSL-16EFM и ПВДП

|    | А        | В       | С        |
|----|----------|---------|----------|
| 1  | SHDSL 1  | +60V    | SHDSL 1  |
| 2  |          | +60V    |          |
| 3  | SHDSL 2  |         | SHDSL 2  |
| 4  |          | -60V    |          |
| 5  | SHDSL 3  | -60V    | SHDSL 3  |
| 6  |          |         |          |
| 7  | SHDSL 4  |         | SHDSL 4  |
| 8  |          |         |          |
| 9  | SHDSL 5  |         | SHDSL 5  |
| 10 |          |         |          |
| 11 | SHDSL 6  |         | SHDSL 6  |
| 12 |          | Корпус  |          |
| 13 | SHDSL 7  | Корпус  | SHDSL 7  |
| 14 |          |         |          |
| 15 | SHDSL 8  |         | SHDSL 8  |
| 16 |          |         |          |
| 17 | SHDSL 9  |         | SHDSL 9  |
| 18 |          |         |          |
| 19 | SHDSL 10 |         | SHDSL 10 |
| 20 |          |         |          |
| 21 | SHDSL 11 |         | SHDSL 11 |
| 22 |          |         |          |
| 23 | SHDSL 12 |         | SHDSL 12 |
| 24 |          |         |          |
| 25 | SHDSL 13 |         | SHDSL 13 |
| 26 |          |         |          |
| 27 | SHDSL 14 |         | SHDSL 14 |
| 28 |          |         |          |
| 29 | SHDSL 15 |         | SHDSL 15 |
| 30 |          | Земля   |          |
| 31 | SHDSL 16 | Земля   | SHDSL 16 |
| 32 |          | Земля   |          |
|    |          | SHDSL24 |          |

Полярность в линии SHDSL неважна, поэтому контакты *«SHDSL A»* и *«SHDSL C»* в паре равнозначны.

# ПРИЛОЖЕНИЕ 5

# Назначение контактов 96-контактного разъема платы АЛС-

АУ

|          | А        | В        | С        |
|----------|----------|----------|----------|
| 1        |          |          |          |
| 2        | AK1+     | AK1+     | AK1+     |
| 3        |          |          |          |
| 4        | AK1-     | AK1-     | AK1-     |
| 5        |          |          |          |
| 6        | AK2+     | AK2+     | AK2+     |
| 7        | AK2      | 41/2     | 41/2     |
| 8        | AKZ-     | AKZ-     | AKZ-     |
| 9<br>10  |          |          |          |
| 10<br>11 |          |          |          |
| 12       | ET_RXB   | ET_RXB   | ET_RXB   |
| 13       |          |          |          |
| 14       | ET_RX+_B | ET_RX+_B | ET_RX+_B |
| 15       |          |          |          |
| 16       | ET_TXB   | ET_TXB   | ET_TXB   |
| 17<br>18 | ET TX+ B | ET TX+ B | ET TX+ B |
| 19       |          |          |          |
| 20       | ET_RXA   | ET_RXA   | ET_RXA   |
| 21       |          |          |          |
| 22       | ET_RX+_A | ET_RX+_A | ET_RX+_A |
| 23       |          |          |          |
| 24       | EI_IXA   | EI_IXA   | EI_IXA   |
| 25<br>26 | FT TX+ A | FT TX+ A | FT TX+ A |
| 20<br>27 |          |          |          |
| 28       |          |          |          |
| 29       |          |          |          |
| 30       | SHDSL_0  | SHDSL_0  | SHDSL_0  |
| 31       |          |          |          |
| 32       | SHDSL_1  | SHDSL_1  | SHDSL_1  |

Контакты с одинаковыми названиями параллельны.

SHDSL\_0 и SHDSL\_1 образуют SHDSL-пару, полярность в линии SHDSL неважна.

# ПРИЛОЖЕНИЕ 6

# Кроссировка плинтов АЛС-АУ

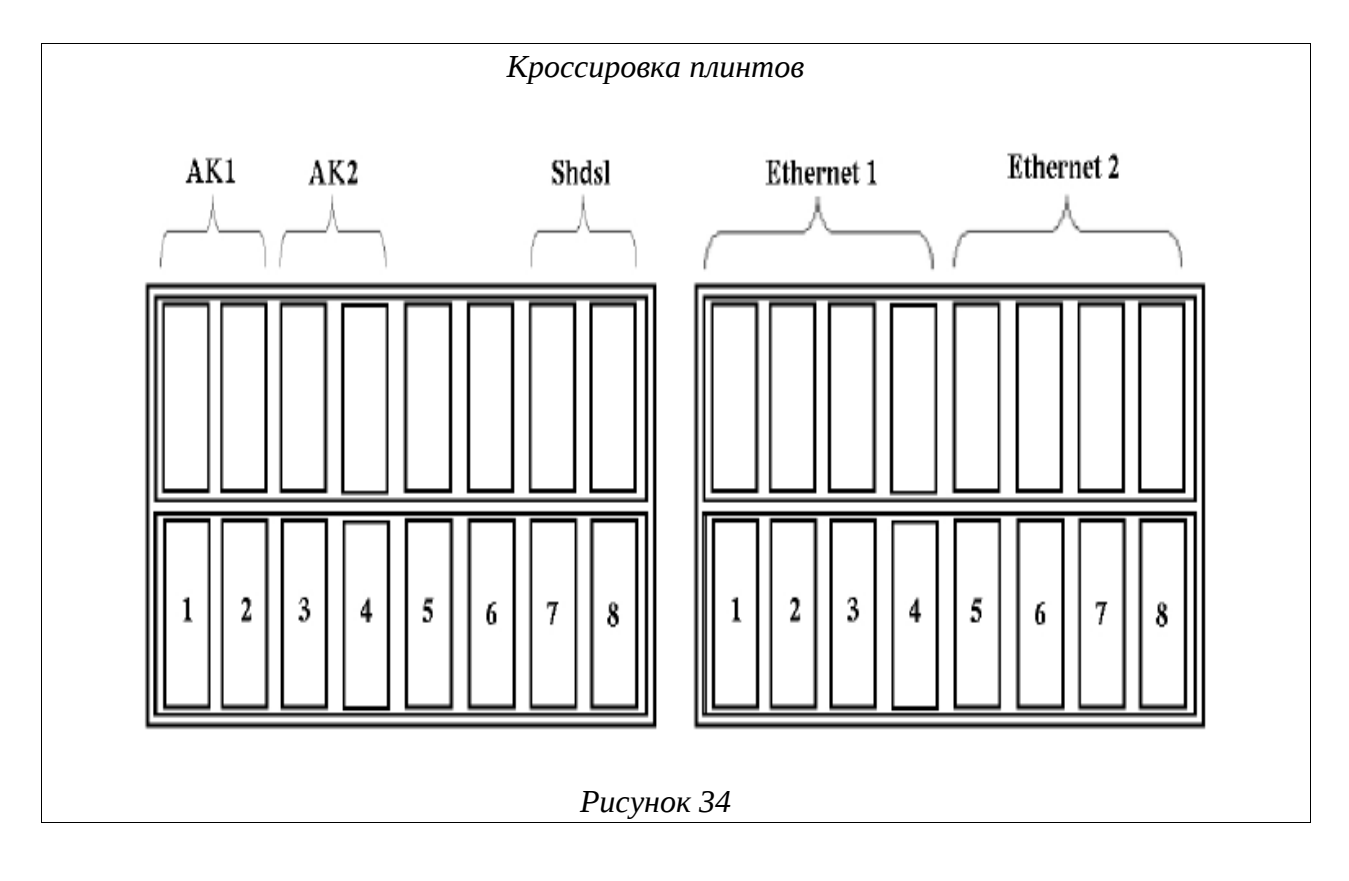

# ПРИЛОЖЕНИЕ 7

#### Цоколевка верхнего разъема плат MKS-Цоколевка нижнего разъема плат IP MKS-IP С В Обозначения Обозначения А В 1 + 2 1 3 1 2 2 AGL\_YES 4 5 6 3 3 7 0 CORPUS 8 9 4 SYNC\_SHDSL 4 DNAK 2 20 19 0A 5 0A DNAK 5 18 17 16 DSAK 6 DSAK 1B0B0B6 18 17 16 FS 7 1A 7 INPM 1A 18 17 16 8 2A 1B OUTPM 8 19 OUTM 9 2B 2A 2B INTM 9 19 F4MG 10 3A 3A VS\_IN 10 20 ET\_RD-3 11 3B 3B 11 20 ET\_RD-RDATA 5A 12 4B 2 3 4A 12 13 5B 4A 4B13 UPR\_PW 14 5A 5B 6A 14 REZ 15 6A 6B 7A AIPSM 6B 15 7A 16 16 7B 7B DATA 17 0 0 0 17 CLK 18 1 1 18 19 COD 19 2 2 20 3 3 20 21 4 4 4 21 22 22 5 5 23 23 IN OUT 6 6 6 IN 24 24 OUT 25 8 8 8 25 OUT IN IN 26 9 9 26 OUT 9 27 10 10 10 27 28 28 11 11 11 29 12 12 12 29 IN OUT IN 30 13 13 13 30 OUT 4 5 31 14 14 14 31 32 15 15 32 mks mks Рисунок 35 Рисунок 36

## Назначение контактов 96-контактного разъема платы МКС-IP

- «VS\_IN-», «VS\_IN+» вход последовательного канала стативной сигнализации.
- «SS0», «SS1», «SS2», «SS3» выходные сигналы стативной сигнализации.
- «+60V», «-60V» вход питающего напряжения (диапазон 36-72В).
- «IN\_SYNC\_SHDSL» сигнал синхронизации с модуля SHDSL
- «OUTM\_0A», «OUTM\_0B» выход 0 цифрового потока.
- «INPM\_0A», «INPM\_0B» вход 0 цифрового потока.
- «OUTM\_1A», «OUTM\_1B» выход 1 цифрового потока.
- «INPM\_1А», «INPM\_1В» вход 1 цифрового потока.
- «OUTM\_2A», «OUTM\_2B» выход 2 цифрового потока.
- «INPM\_2A», «INPM\_2B» вход 2 цифрового потока.
- «ОUTM\_3А», «ОUTM\_3В» выход 3 цифрового потока.

- «INPM\_3A», «INPM\_3B» вход 3 цифрового потока.
- «ОUTM\_4А», «ОUTM\_4В» выход 4 цифрового потока.
- «INPM\_4A», «INPM\_4B» вход 4 цифрового потока.
- «ОUTM\_5А», «ОUTM\_5В» выход 5 цифрового потока.
- «INPM\_5А», «INPM\_5В» вход 5 цифрового потока.
- «ОUTM\_6А», «ОUTM\_6В» выход 6 цифрового потока.
- «INPM\_6А», «INPM\_6В» вход 6 цифрового потока.
- «OUTM\_7А», «OUTM\_7В» выход 7 цифрового потока.
- «INPM\_7А», «INPM\_7В» вход 7 цифрового потока.
- «CORPUS» корпусная земля.
- «DNAK0» -- «DNAK20» -- выходные данные TDM интерфейсов.
- «DSAK0» -- «DSAK20» -- входные данные TDM интерфейсов.
- «FS0» -- «FS20» -- синхросигнал TDM интерфейсов.
- «F4MG1» -- «F4MG9» -- стробирующая тактовая частота TDM интерфейса.
- «BLOCK\_IP+», «BLOCK\_IP-» блокировка питания при питании модуля от аккумуляторов.
- «2ET\_RD+», «2ET\_RD-», «2\_ET\_TD+», «2\_ET\_TD-» 2-й Ethernet порт 10/100 Мбит/с.
- «ЗЕТ\_RD+», «ЗЕТ\_RD-», «З\_ЕТ\_TD+», «З\_ЕТ\_TD-» З-й Ethernet порт 10/100 Мбит/с.
- «ZAGL\_YES» сигнал детектирования наличия платы резервирования модулей.
- «DATA\_IN», «DATA\_OUT», «CLK\_IN», « CLK\_OUT», «SET\_IN», «SET\_OUT» сигнал данных, кадровый и тактовой частоты для межблочного обмена системы резервирования.
- «RDATA\_IN», «RDATA\_OUT» сигналы подстройки частоты между модулями.
- «IN\_UPR\_PW », «OUT\_UPR\_PW » сигналы управления питания на резервном модуле.
- «REZ\_IN», «REZ\_OUT» сигналы схемы генерации сигнала.
- «AIPSM\_IN», «AIPSM\_OUT» сигналы состояния источника питания.
- «COD5», «COD4», «COD3», «COD2», «COD1» кодировка места в кроссе.
- «GND» цифровая земля.

# ПРИЛОЖЕНИЕ 8

# Назначение контактов сплиттера, вставляемого в плинт

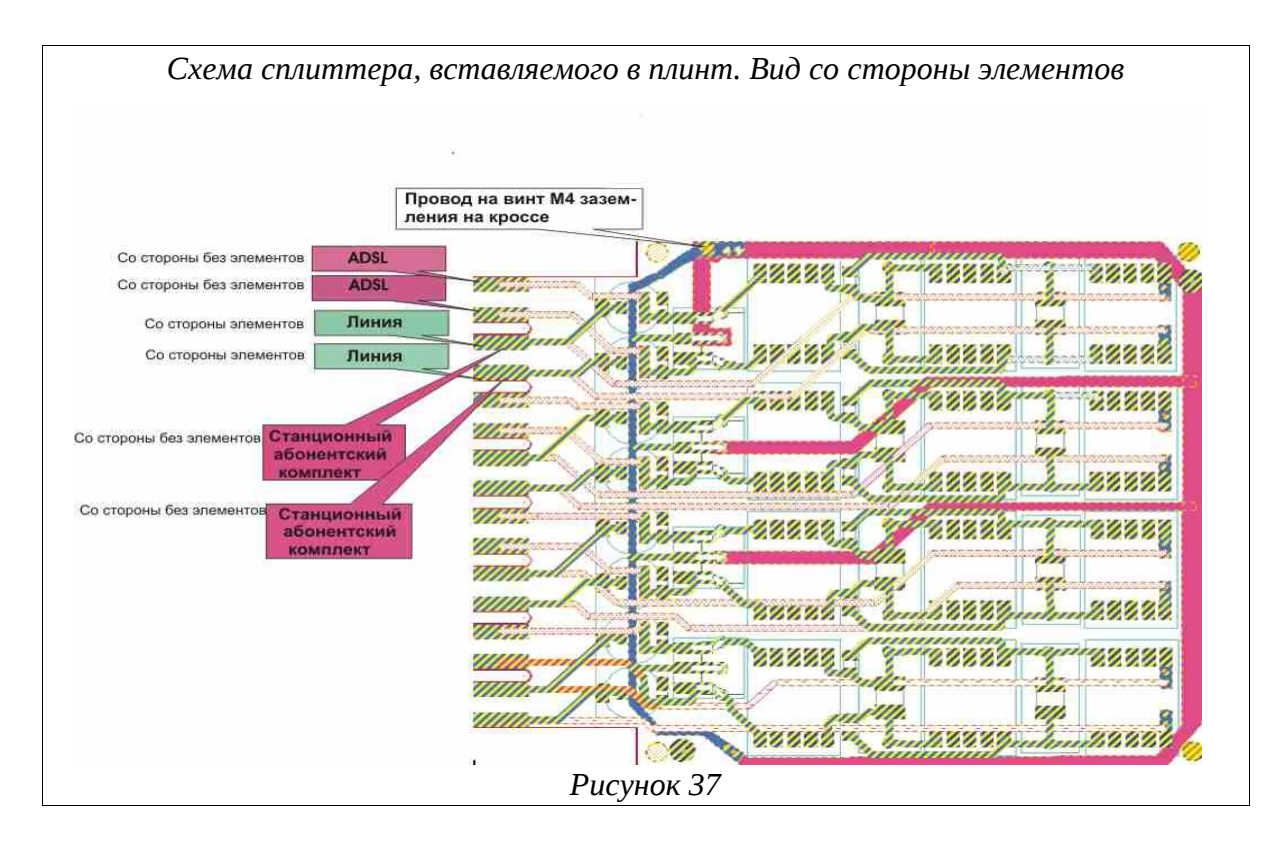

# ПРИЛОЖЕНИЕ 9

# Типовая схема использования сплиттеров

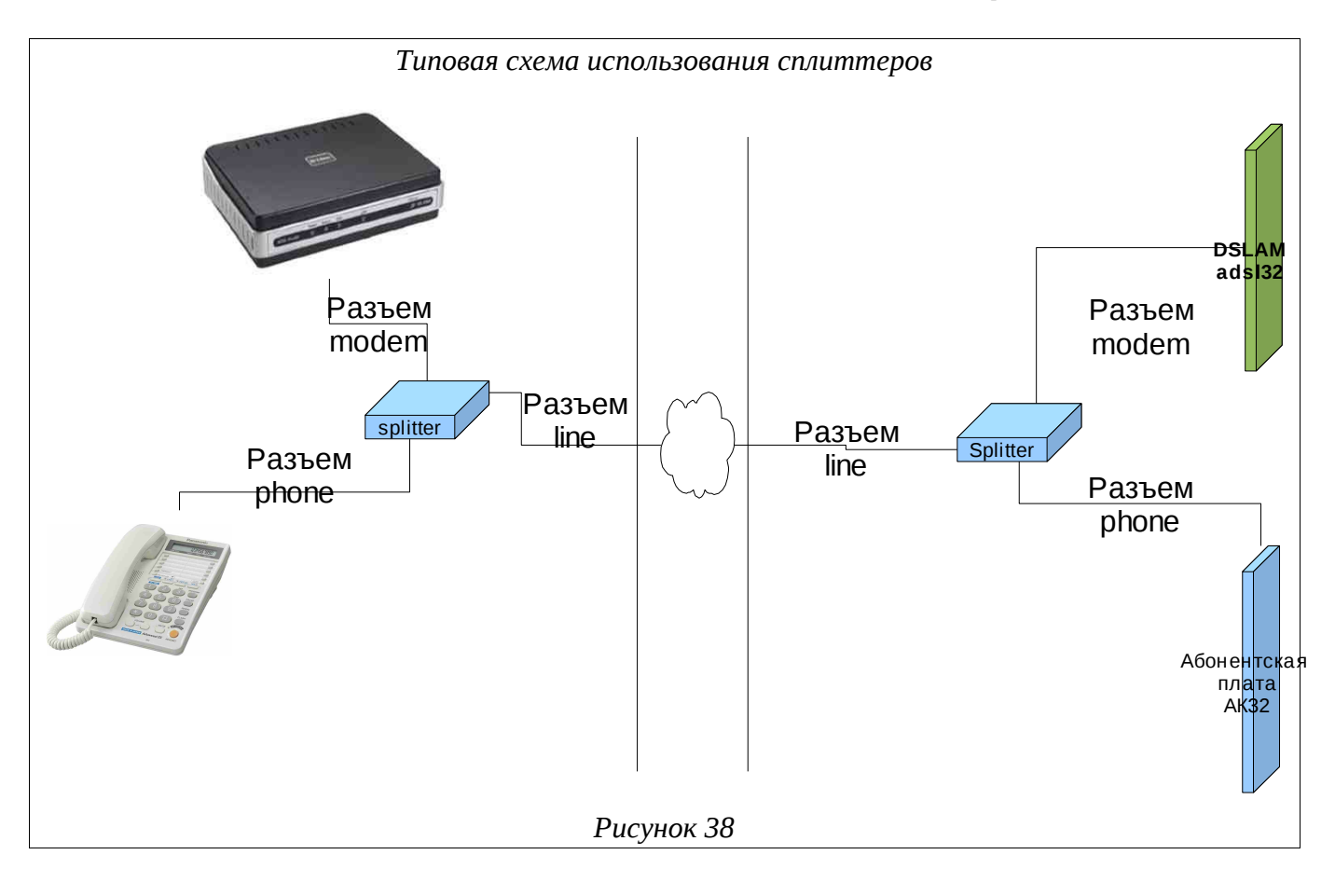

# СОКРАЩЕНИЯ

| Сокращение   | Расшифровка                                                                                   |
|--------------|-----------------------------------------------------------------------------------------------|
| MSAN-ALS     | Мультисервисный узел доступа (MultiService Access Network)                                    |
| ADSL         | Asymmetric Digital Subscriber Line (асимметричная цифровая абонентская линия)                 |
| ADSL-32      | Плата доступа по технологии ADSL / ADSL2 / ADSL2+                                             |
| AG           | Access Gateway (шлюз доступа)                                                                 |
| CLI          | Command Line Interface (интерфейс командной строки)                                           |
| DSCP         | Differentiated Services Code Point (точка кода дифференцированных услуг)                      |
| DSLAM        | Digital Subscriber Line Access Multiplexer (мультиплексор доступа цифровой абонентской линии) |
| DSP          | Digital Sound Processor (цифровая обработка сигналов)                                         |
| ISDN         | Integrated Services Digital Network (цифровая сеть с интеграцией служб)                       |
| ISUP         | ISDN User Part (прикладная часть ISDN)                                                        |
| MEGACO       | Media Gateway Control Protocol                                                                |
| MG           | Media Gateway (медиа шлюз)                                                                    |
| MGC          | Media Gateway Controller (контроллер медиа шлюзов)                                            |
| MKC-IP       | Модуль коммутационный — системный для работы по IP сетям                                      |
| MSPU         | Модуль системы передач, универсальный                                                         |
| MSPU OC ADSL | ADSL на базе платформы MSPU                                                                   |
| QoS          | Quality of Service (качество обслуживания)                                                    |
| SFP-8        | Плата с 8ю SFP окончаниями                                                                    |
| SG           | Signaling Gateway (шлюз сигнализации)                                                         |
| SHDSL-16EFM  | Плата доступа по технологии SHDSL-EFM                                                         |
| SHDSL-16EFM  | Плата доступа по технологии SHDSL-EFM                                                         |
| U            | Unit (Стоечный юнит  = 44,45 мм (или 1,75 дюйма))                                             |
| VDSL-24      | Плата доступа по технологии VDSL2                                                             |
| VLAN         | Virtual Local Area Network (виртуальная локальная компьютерная сеть)                          |
| AK           | Абонентский комплект                                                                          |
| AK32-M       | Плата абонентских комплектов                                                                  |
| АКБ          | Аккумуляторная батарея                                                                        |
| АЛ           | Аналоговая линия                                                                              |
| АЛС-24100    | Ethernet коммутатор уровня доступа с поддержкой L3                                            |
| АЛС-24200    | Магистральный ethernet коммутатор с поддержкой L3                                             |
| АЛС-24300    | Ethernet коммутатор уровня распределения с поддержкой L3                                      |
| АЛС-24400L   | Ethernet коммутатор уровня доступа с поддержкой L3 и увеличенной                              |

| Сокращение | Расшифровка                                                                               |
|------------|-------------------------------------------------------------------------------------------|
|            | дальностью работы по кабелю.                                                              |
| АЛС-АУ     | Абонентское устройство                                                                    |
| АОН        | Автоматический определитель номера                                                        |
| ATC        | Автоматическая телефонная станция                                                         |
| БДП        | Блок дистанционного питания                                                               |
| БУН-21     | Блок универсальный                                                                        |
| БУН-21     | Блок универсальный                                                                        |
| БУН-21/6   | Блок универсальный на 21 место - 6"                                                       |
| БЭП        | Блок электропитания                                                                       |
| BCK        | Способ сигнализации по выделенным сигнальным каналам                                      |
| ГВС        | Генератор вызывного сигнала                                                               |
| ГВС-ИПАЛ   | Плата генератора вызывного сигнала с поддержкой измерений<br>абонентских аналоговых линий |
| ДВО        | Дополнительные виды обслуживания                                                          |
| E1         | Поток ИКМ-30                                                                              |
| ЗИП        | Запасные части и принадлежности                                                           |
| ИДП        | Источник дистанционного питания                                                           |
| ИКМ        | Импульсно-кодовая модуляция                                                               |
| ИКМ-15     | Уплотненный цифровой тракт на 15 ТЧ каналов                                               |
| ИКМ-30     | Уплотненный цифровой тракт на 30 ТЧ каналов                                               |
| ИП СП      | Источник питания системы передач                                                          |
| KHC        | Конвертер напряжения сети                                                                 |
| КПВ        | Контроль посылки вызова (сигнал)                                                          |
| MK         | Микроконтроллер                                                                           |
| MKC-IP     | Модуль коммутационный — системный для работы по IP сетям                                  |
| MCK        | Микропроцессорная система контроля                                                        |
| ОЗУ        | Оперативное запоминающее устройство                                                       |
| OC         | Операционная система                                                                      |
| ПВДП       | Плата ввода дистанционного питания                                                        |
| ПК         | Персональный компьютер                                                                    |
| ПО         | Программное обеспечение                                                                   |
| СЛ         | Соединительная линия                                                                      |
| СОРМ       | Система оперативно-розыскных мероприятий                                                  |
| TK-32M     | Плата 32х телефонных комплектов, модернизированная                                        |
| ТУ         | Технические условия                                                                       |
| ТфоП       | Телефонная сеть общего пользования                                                        |

| Сокращение | Расшифровка                                                       |
|------------|-------------------------------------------------------------------|
| ТЧ         | Канал тональной частоты                                           |
| ТЭЗ        | Типовой элемент замены                                            |
| УГМ        | Устройство гибкого мультиплексирования                            |
| УГМ-Е      | Устройство гибкого мультиплексирования, вариант для ШРО-512       |
| УИ         | Устройство интерфейсное                                           |
| УИ-ШРО     | Устройство интерфейсное ШРО                                       |
| УМП        | Уплотнитель модемных потоков                                      |
| УПАТС      | Учрежденческая производственная автоматическая телефонная станция |
| ФАПЧ       | Фазовая автоподстройка частоты                                    |
| ЦК         | Центральный коммутатор                                            |
| ЧНН        | Час наибольшей нагрузки                                           |
| шпд        | Широкополосный доступ                                             |
| ШРО        | Шкаф распределительный оптический                                 |
| ШРО-512    | Шкаф распределительный оптический 512                             |
| ЭК         | Эхокомпенсация                                                    |

|     | Лист регистрации изменений |               |           |                     |                                         |                |                                                     |      |      |
|-----|----------------------------|---------------|-----------|---------------------|-----------------------------------------|----------------|-----------------------------------------------------|------|------|
|     | Н                          | Іомера листов | (страниц) |                     |                                         |                |                                                     |      |      |
| Изм | Измененных                 | Замененных    | Новых     | Аннулиро-<br>ванных | Всего<br>листов<br>(страниц)<br>в докум | №<br>документа | Входящий №<br>сопроводитель<br>ного докум и<br>дата | Подп | Дата |
|     |                            |               |           |                     |                                         |                |                                                     |      |      |
|     |                            |               |           |                     |                                         |                |                                                     |      |      |
|     |                            |               |           |                     |                                         |                |                                                     |      |      |
|     |                            |               |           |                     |                                         |                |                                                     |      |      |
|     |                            |               |           |                     |                                         |                |                                                     |      |      |
|     |                            |               |           |                     |                                         |                |                                                     |      |      |
|     |                            |               |           |                     |                                         |                |                                                     |      |      |
|     |                            |               |           |                     |                                         |                |                                                     |      |      |
|     |                            |               |           |                     |                                         |                |                                                     |      |      |
|     |                            |               |           |                     |                                         |                |                                                     |      |      |
|     |                            |               |           |                     |                                         |                |                                                     |      |      |
|     |                            |               |           |                     |                                         |                |                                                     |      |      |
|     |                            |               |           |                     |                                         |                |                                                     |      |      |
|     |                            |               |           |                     |                                         |                |                                                     |      |      |
|     |                            |               |           |                     |                                         |                |                                                     |      |      |
|     |                            |               |           |                     |                                         |                |                                                     |      |      |
|     |                            |               |           |                     |                                         |                |                                                     |      |      |
|     |                            |               |           |                     |                                         |                |                                                     |      |      |
|     |                            |               |           |                     |                                         |                |                                                     |      |      |
|     |                            |               |           |                     |                                         |                |                                                     |      |      |
|     |                            |               |           |                     |                                         |                |                                                     |      |      |
|     |                            |               |           |                     |                                         |                |                                                     |      |      |
|     |                            |               |           |                     |                                         |                |                                                     |      |      |
|     |                            |               |           |                     |                                         |                |                                                     |      |      |
|     |                            |               |           |                     |                                         |                |                                                     |      |      |
|     |                            |               |           |                     |                                         |                |                                                     |      |      |
|     |                            |               |           |                     |                                         |                |                                                     |      |      |
|     |                            |               |           |                     |                                         |                |                                                     |      |      |
|     |                            |               |           |                     |                                         |                |                                                     |      |      |
|     |                            |               |           |                     |                                         |                |                                                     |      |      |
|     |                            |               |           |                     |                                         |                |                                                     |      |      |
|     |                            |               |           |                     |                                         |                |                                                     |      |      |
|     |                            |               |           |                     |                                         |                |                                                     |      |      |
|     |                            |               |           |                     |                                         |                |                                                     |      |      |
|     |                            |               |           |                     |                                         |                |                                                     |      |      |
|     |                            |               |           |                     |                                         |                |                                                     |      |      |
|     |                            |               |           |                     |                                         |                |                                                     |      |      |
|     |                            |               |           |                     |                                         |                |                                                     |      |      |
|     |                            |               |           |                     |                                         |                |                                                     |      |      |
|     |                            |               |           |                     |                                         |                |                                                     |      |      |
|     |                            |               |           |                     |                                         |                |                                                     |      |      |
|     |                            |               |           |                     |                                         |                |                                                     |      |      |